# DIGITAL FIBER SENSOR FX-100 SERIES Operation Guide

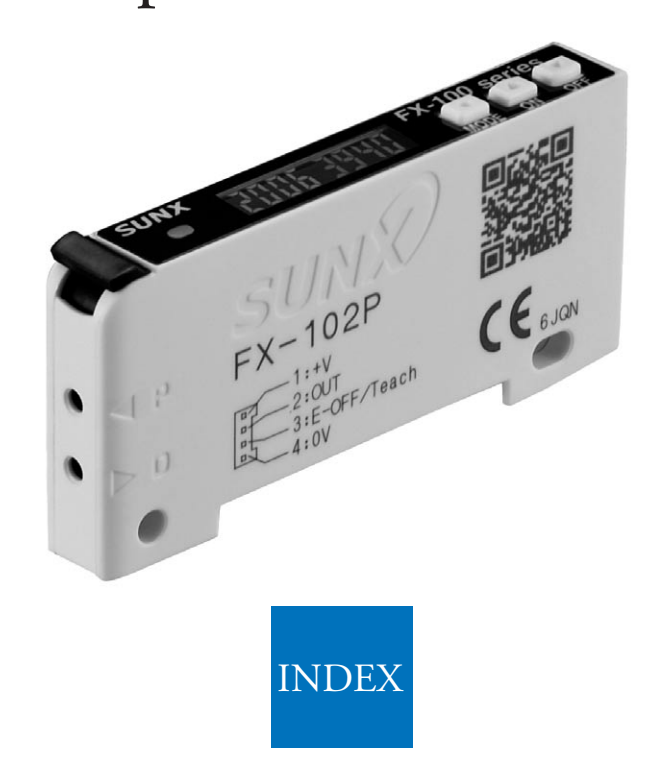

| Inctional DescriptionP.                                                                                                    | 1                     |
|----------------------------------------------------------------------------------------------------|-----------------------|
| 1. Functional DescriptionP.                                                                                                    | 1                     |
| 2. Operating PortionP.                                                                                                    | 1                     |
| agram of Functions and SettingsP.                                                                                                    | 2                     |
| 1. Diagram of Functions and SettingsP.                                                                                                    | 2                     |
| hersP.                                                                                                    | 3                     |
| 1. Precautions When Selecting SettingsP.                                                                                                    | 3                     |
| 2. Factory SettingsP.                                                                                                    | 3                     |
| 3. Error Display Indicator ReadingsP.                                                                                                    | 3                     |
| JN ModeP.<br>1. RUN ModeP.<br>2. Threshold Value Fine Adjustment FunctionP.<br>3. Key LockP.                                                                                                    | 4<br>4<br>4           |
| ET Mode       P.         1. SET Mode Functions and Settings       P.         2. Teaching       P.         3. Output Operation Setting       P.1         4. Timer Operation Setting       P.1         5. Light-emitting Amount Selection Setting       P.1         6. Emission Frequency Setting       P.1 | 5<br>7<br>10<br>11    |
|                                                                                                    | Inctional Description |

| <ul> <li>PRO Mode</li> <li>6-1. PRO Mode Functions and Settings.</li> <li>6-2. Shift setting</li> </ul> | P.13<br>P.13<br>P 18 |
|----------------------------------------------------------------------------------------------------|----------------------|
| 6-3 External Input Setting                                                                              | P 18                 |
| 6-4. Threshold Value Follow-up Cycle Setting                                                            | P.19                 |
| 6-5. GETA Function Setting                                                                              | P.20                 |
| 6-6. ECO Setting                                                                                        | P.21                 |
| 6-7. Digital Display Inversion Setting                                                                  | P.22                 |
| 6-8. Threshold Value Margin Setting                                                                     | P.22                 |
| 6-9. Setting Copy                                                                                       | P.23                 |
| 6-10. Reset                                                                                             | P.24                 |
| 7 Quick Setting Function                                                                                | P.25                 |
| 8 Code Setting Function                                                                                 | P.26                 |

# **1** Functional Description

# 1-1. Functional Description

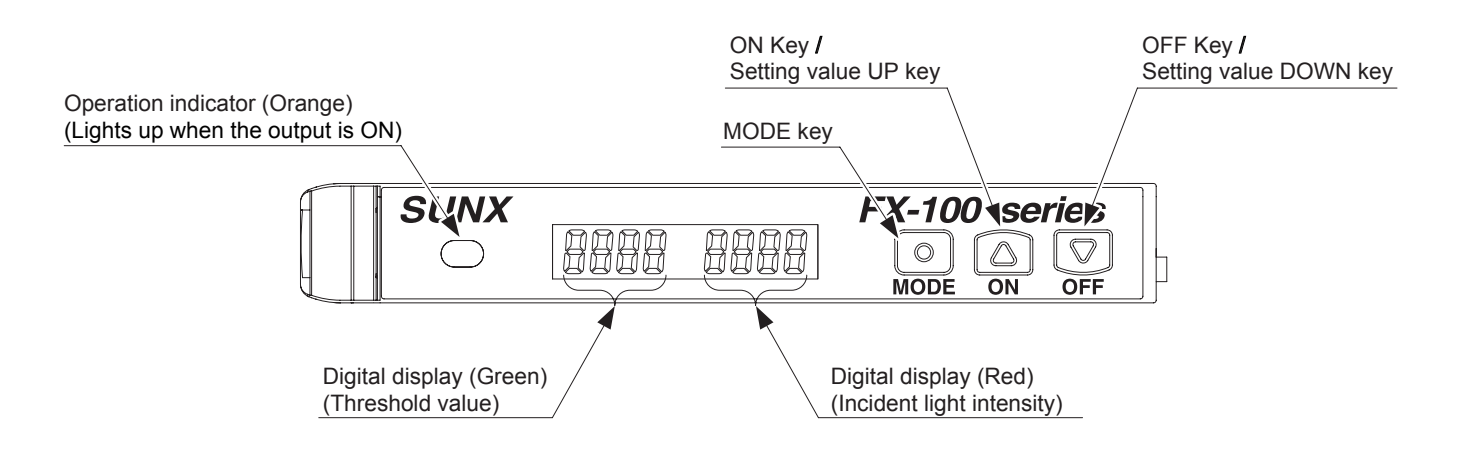

# 1-2. Operating Portion

Three keys [O(MODE key), ((ON key / setting value UP key) and ((OFF key / setting value DOWN key)] are used to carry out all settings.

| MODE key                                                                                                    | ON key / Setting value UP key                                                                                                    | OFF key / Setting value DOWN key                                  |
|----------------------------------------------------------------------------------------------------|----------------------------------------------------------------------------------------------------|-------------------------------------------------------------------|
|                                                                                                    |                                                                                                    |                                                                   |
| Selection of setting items     Confirmation of set contents     RUN Mode     Press for 2 sec.: To SET mode     Press for 4 sec.: To PRO mode <pre></pre> | <ul> <li>Selection of setting contents</li> <li>Threshold value settings in t</li> <li>Fine adjustments to the thre<br/>(When pressed and held, the</li> </ul> | eaching mode<br>shold value<br>e value will change more rapidly.) |

In addition, the keys can be used in combination to carry out the following.

|                                                                                                    | △ and                                                                                                    |
|----------------------------------------------------------------------------------------------------|----------------------------------------------------------------------------------------------------|
| <ul> <li>Key lock setting / release<br/>(Refer to p.4)</li> <li>Press simultaneously for 2 sec.</li> </ul> | <ul> <li>Quick setting function (Refer to p.25)<br/>Press simultaneously for 2 sec.</li> <li>Code setting function (Refer to p.26)<br/>Press simultaneously for 4 sec.</li> </ul> |

# **2** Diagram of Functions and Settings

# 2-1. Diagram of Functions and Settings

The amplifier features and settings can be generally classified into three main modes: the 'RUN mode' for normal sensing operation, the 'SET mode' for basic settings, and the 'PRO mode' that contains more detailed settings.

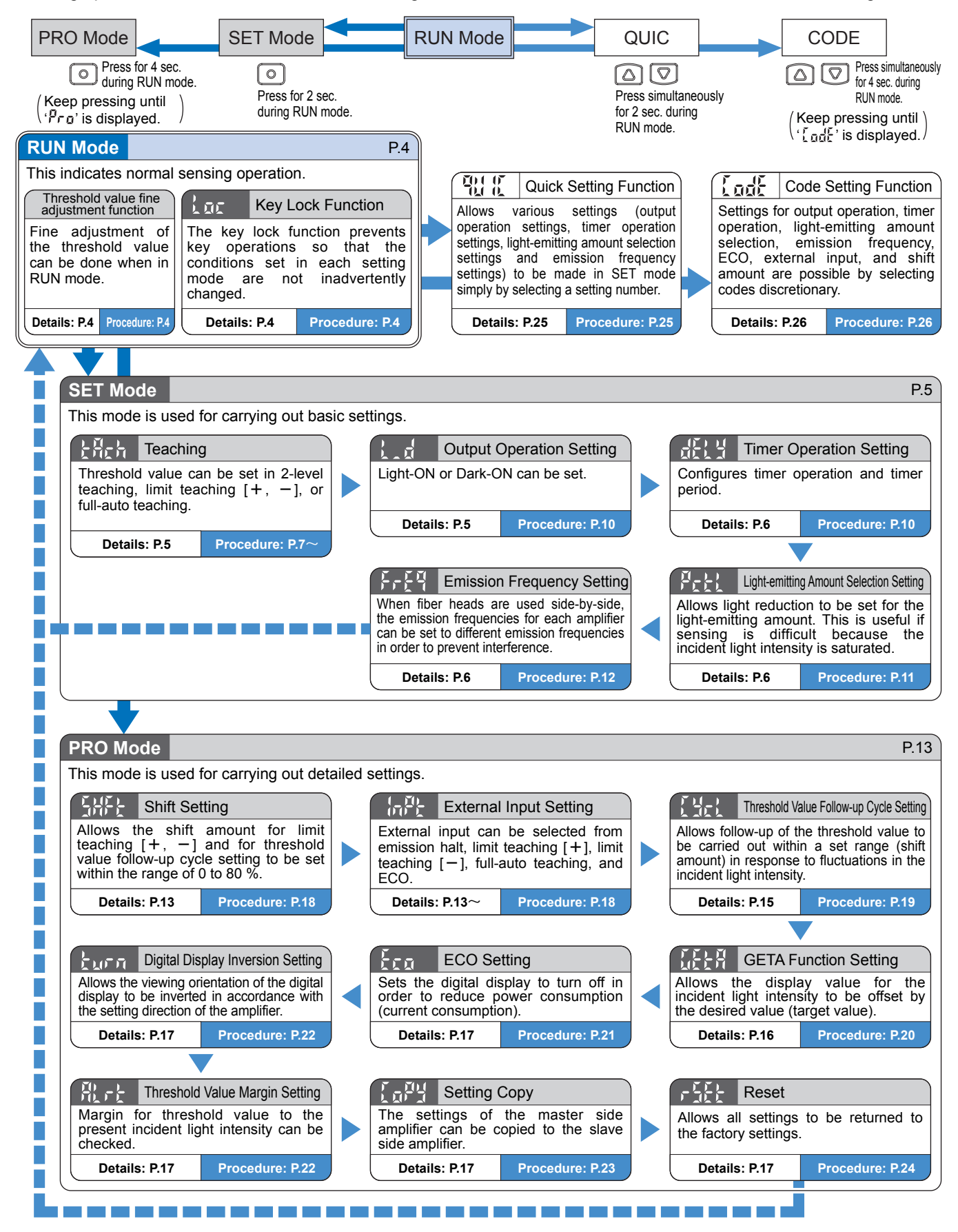

# 3-1. Precautions When Selecting Settings

If (MODE key) is pressed for 2 sec. while setting is in progress in a mode other than RUN mode, the mode will switch to RUN mode. When this occurs, the settings which had been changed before (MODE key) was pressed for 2 sec. will be confirmed.

### Setting protection

You can use the 'key lock function' to protect settings. (Refer to p.4) Key lock function can be used to prevent the operator from accidentally changing the sensor settings.

# 3-2. Factory Settings

Factory settings for the FX-100 series are indicated below:

If the unit is reset using the 'Reset' from 'PRO Mode' on p.24, the resulting settings will be those indicated below:

#### SET Mode

| Item                                    |           | Factory                                           | Setting                                                                                                    |
|-----------------------------------------|-----------|---------------------------------------------------|----------------------------------------------------------------------------------------------------|
|                                         |           | Settings                                          | Digital display                                                                                                    |
| Threshold v                             | alue      | 40                                                | 40                                                                                                    |
| Output operatio                         | n setting | Dark-ON                                           | L.d d.on                                                                                                    |
| Timer operatior                         | n setting | Without timer                                     | dELY non                                                                                                    |
| Timer period setting                    |           | ON-delay timer : 10 ms<br>OFF-delay timer : 10 ms | The second second secon |
| Light-emitting amount selection setting |           | OFF                                               | Pcti off                                                                                                    |
| Emission frequency                      | FX-101    | 0 (Response time: 250 $\mu$ s or less)            | FrE9 F- 0                                                                                                    |
| setting                                 | FX-102    | 1 (Response time: 2.5 ms or less)                 | FrE9 F-01                                                                                                    |

### **PRO Mode**

| l ta m                                  | Factory           | Setting         |
|-----------------------------------------|-------------------|-----------------|
| Item                                    | Settings          | Digital display |
| Shift setting                           | Shift amount 15 % | SHFE ISP        |
| External input setting                  | Emission halt     | inpt top        |
| Threshold value follow-up cycle setting | OFF               | [Ycl off        |
| GETA function setting                   | OFF               | GELA off        |
| ECO setting                             | OFF               | Eco off         |
| Digital display inversion setting       | OFF               | turn off        |
| Threshold value margin setting          | OFF               | ALrt off        |
| Setting copy                            | NO                | Copy no         |
| Reset                                   | NO                | rSEE no         |

# 3-3. Error Display Indicator Readings

In case of errors, attempt the following measures:

| Digital display Error description                                |                                                                      | Measures                                                                           |
|------------------------------------------------------------------|----------------------------------------------------------------------|------------------------------------------------------------------------------------|
| Er-0                                                             | EEPROM writing error                                                 | Contact our office.                                                                |
| Er-1 The load has short-circuited and excess current is flowing. |                                                                      | Turn off the power, then check the load.                                           |
| Er-5                                                             | Communication error.<br>(Disconnection, connection)<br>failure, etc. | Turn off the power, and then check the wiring for using the setting copy function. |

# 4 RUN Mode

### 4-1. RUN Mode

### **Digital display**

- •When turn ON the power, the Model No. is displayed in the green digital display, and the emission frequency is displayed in the red digital display. Then switch into RUN mode [digital display (green: threshold value, red: incident light intensity.)]
- $[- ]_{O}F$  is displayed in the red digital display when emission halt is selected in the external input setting and externally received the signal.

| When external input |      |  |  |  |
|---------------------|------|--|--|--|
| 2000                | E-0F |  |  |  |

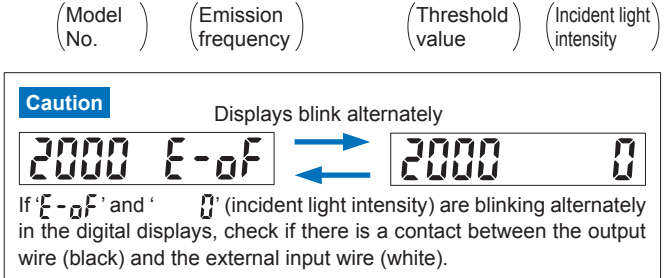

When the power is ON

RUN mode

הההנ

1000

For the setting of external input, refer to ' 6 PRO MODE 6-3. External input setting (P.18).'

•When ECO setting mode is ON, the digital display turns off in 20 sec. approx. in RUN mode. To light up the digital display again, press any key for 2 sec. or more.

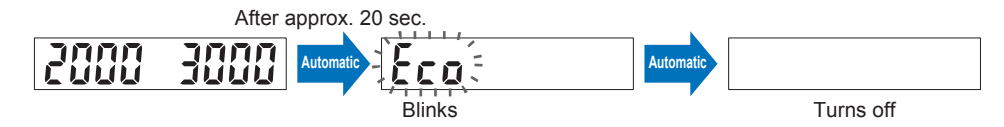

For the setting of ECO, refer to ' 6 PRO MODE 6-6. ECO setting (P.21).'

### 4-2. Threshold Value Fine Adjustment Function

- Fine adjustment of the threshold value can be done when in RUN mode.
- ●The threshold value changes when △ (setting value UP key) or ▽ (setting value DOWN key) is pressed. (when the key is pressed long, the value is accelerated.)
- The threshold value is stored after 3 sec.

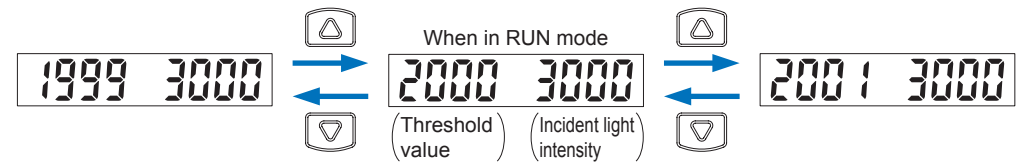

### 4-3. Key Lock Function

The key lock function prevents key operations so that the conditions set in each setting mode are not inadvertently changed.

●In the key lock condition, 'Loc

is displayed when any key is pressed.

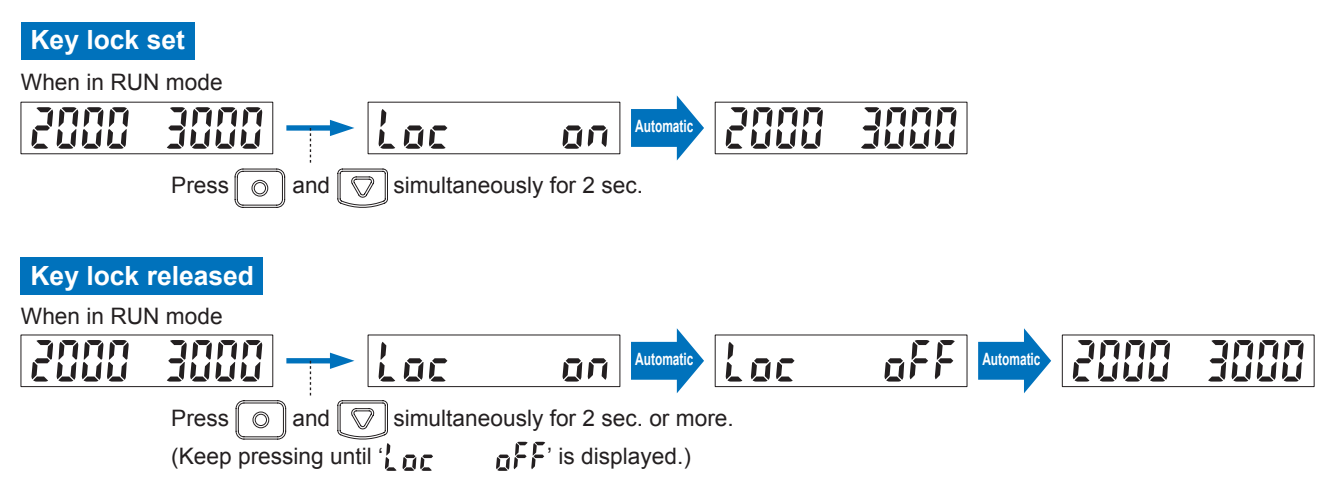

# 5 SET Mode

### 5-1. SET Mode Functions and Settings

SET mode is the mode used for making basic settings. Settings for five functions can be configured.

### 남유**는 : Teaching**

Refer to p.7 $\sim$  for setting procedure

The 'threshold value' can be set by utilizing three kinds of teaching, whichever '2-level teaching', 'limit teaching [+, -]' or 'full-auto teaching'.

Make sure that detection may become unstable if less margin is applied in the use environment when teaching.

### 2-level Teaching P.7

2-level teaching is a method of setting the threshold value by teaching the amplifier unit two different status conditions - sensing object present and sensing object absent. The 'threshold value' is normally set using this method.

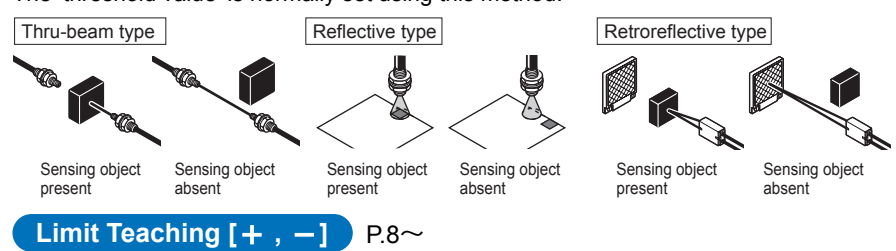

Teaches only the status condition in which no sensing object is within sensing range (status in which incident light intensity is stable). This method is used to set a 'threshold value' for conducting sensing in the presence of a background, or when extremely small objects are to be detected.

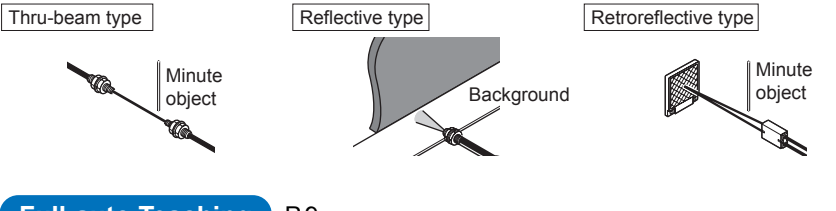

#### Full-auto Teaching P.9

This method is used to set the threshold value while the sensing objects are still moving on the production line, without stopping the production line.

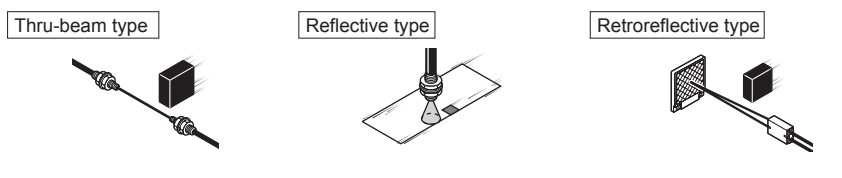

### : Output Operation Setting

Refer to p.10 for setting procedure

This mode allows the selection of output operation from either L-ON (Light-ON), or D-ON (Dark-ON).

When set to 'L-ON', the output will be ON if the incident light intensity becomes greater than the 'threshold value'.

When set to 'D-ON', the output will be ON if the incident light intensity becomes less than the 'threshold value'.

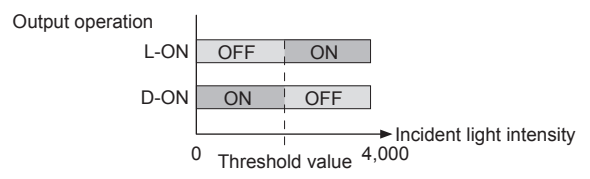

\* The factory setting is 'Dark-ON (D-ON)'.

| Refer to p.10 for setting procedure                                                    | This sets timer operation and timer period.<br>Without timer, ON-delay timer, or OFF-delay timer can be set.<br>In case of setting ON-delay timer or OFF-delay timer in the timer operation<br>setting mode, timer period can be set.<br>Select timer period from 1 ms, 5 ms, 10 ms, 20 ms, 40 ms, 50 ms, 100 ms, 500<br>ms, and 1,000 ms.<br>* The factory setting is 'Without timer'. |                                                                                                    |                                                                                                    |                                                                                                    |                                                                                                    |                                                                                                    |                                                                                                    |
|----------------------------------------------------------------------------------------|----------------------------------------------------------------------------------------------------|----------------------------------------------------------------------------------------------------|----------------------------------------------------------------------------------------------------|----------------------------------------------------------------------------------------------------|----------------------------------------------------------------------------------------------------|----------------------------------------------------------------------------------------------------|----------------------------------------------------------------------------------------------------|
| 본도난 : Light-emitting Amount Selection Setting<br>Refer to p.11 for setting procedure   | Allows<br>When t<br>Use th<br>saturate<br>* The fa                                                                                                    | light re<br>he sett<br>is sett<br>ed (4,0<br>actory s                                                                                                    | eduction to b<br>ting is ON, t<br>ing if sens<br>000 or highe<br>setting is 'O                                                                                                    | be set f<br>he ligh<br>ing is<br>r).<br>FF'.                                                                                      | or the light-<br>t-emitting a<br>difficult be                                                                                                    | emitting amount.<br>mount is reduced.<br>ecause the incider                                                                                                    | it light intensity is                                                                                                    |
|                                                                                        | If the<br>light<br>object                                                                                                    | incider<br>reducti<br>s and                                                                                                    | nt light inter<br>ion setting<br>the fiber hea                                                                                                    | nsity is<br>is use<br>ad lone                                                                                                    | still saturat<br>ed, make f<br>ger.                                                                                                    | ted (4,000 or highe<br>the distance betw                                                                                                    | er) even when the een the sensing                                                                                                    |
| 두 두 돈 각       : Emission Frequency Setting         Refer to p.12 for setting procedure | When<br>amplifie<br>For the<br>1, 2 or<br>For the<br>1, 2, 3 of<br>Numb<br>• Comb<br>• Comb<br>• Comb<br>• Comb<br>• Comb<br>• Comb<br>• Comb<br>• Comb<br>• Comb<br>• The<br>• The<br>• The<br>emissio<br>set.) Th<br>selected                                                                                                    | fiber h<br>er can l<br>FX-10<br>3.<br>FX-10<br>or 4.<br>er of u<br>ination<br>ination<br>ination<br>the F)<br>ssion f<br>respon<br>am-em<br>n frequ<br>e blink<br>1. (Refe | be set to dif<br>be set to dif<br>01, this fu<br>02, this fu<br>03, this fu<br>04, this fu<br>05, this fu<br>05, this fu<br>05, this fu<br>05, this<br>05, this | used s<br>ferent<br>nction<br>fferenc<br>only<br>only<br>and<br>(factor<br>l chang<br>and the<br>g set. (<br>ill chang<br>aster ( | ide-by-side<br>frequencies<br>is activated<br>is activated<br>: activated<br>: Maximum<br>FX-102□: I<br>ference pre<br>y setting).<br>ge when the<br>e operation<br>They light u<br>ige dependin<br>.) | , the emission fre<br>s in order to prevent<br>d by setting the em<br>d by setting the em<br>on><br>3 units<br>4 units<br>Maximum 4 units<br>vention function w<br>e emission frequence<br>indicator (orange)<br>p steadily when emi<br>ng on the emission | quencies for each<br>t interference.<br>ission frequency to<br>ission frequency to<br>ill not operate for<br>cy is changed.<br>will blink while the<br>ssion frequency 0 is<br>frequency which is |
|                                                                                        | Emission                                                                                                    | F)                                                                                                    | K-101                                                                                                    | <b>FX</b>                                                                                                    | (-102                                                                                                    | Combination for interference prevention                                                                                                    | Light-emitting operation                                                                                                    |
|                                                                                        | 0                                                                                                    | F- Display                                                                                                    | 250 $\mu$ s or less                                                                                                    |                                                                                                    | Response time                                                                                                    | tunction to be enabled                                                                                                    | Lights up                                                                                                    |
|                                                                                        | 1                                                                                                    | F-01                                                                                                    | 450 μs or less                                                                                                    | F-01                                                                                                    | 2.5 ms or less                                                                                                    | F-02,F-03,F-04                                                                                                    | Blinks extremely quickly                                                                                                    |
|                                                                                        | 2                                                                                                    | F-02                                                                                                    | 500 µs or less                                                                                                    | F-02                                                                                                    | 2.8 ms or less                                                                                                    | F-01,F-03,F-04                                                                                                    | Blinks quickly                                                                                                    |
|                                                                                        | 3                                                                                                    | F-03                                                                                                    | 600 $\mu$ s or less                                                                                                    | F-03                                                                                                    | 3.2 ms or less                                                                                                    | F-01, F-02, F-04                                                                                                    | Blinks slowly                                                                                                    |
|                                                                                        | 4                                                                                                    | _                                                                                                    | _                                                                                                    | F-04                                                                                                    | 5.0 ms or less                                                                                                    | F-01,F-02,F-03                                                                                                    | Blinks extremely slowly                                                                                                    |
|                                                                                        | Note: Th                                                                                                    | e opera                                                                                                    | tion indicator                                                                                                    | (orange                                                                                                    | ) will operate                                                                                                    | in the same way.                                                                                                    |                                                                                                    |

\* The factory setting is emission frequency 0 for the **FX-101** and emission frequency 1 for the **FX-102**.

### 5-2. Teaching

The 'threshold value' can be set by utilizing three kinds of teaching, whichever '2-level teaching', 'limit teaching [+, -]' or 'full-auto teaching'.

Make sure that detection may become unstable if less margin is applied in the use environment when teaching.

2-level Teaching

This is the method of setting the threshold value by teaching two levels, corresponding to object present and object absent conditions. Normally, setting is done by this method. The output operation setting of Light-ON or Dark-ON is reflected automatically.

### For output ON when in object present condition

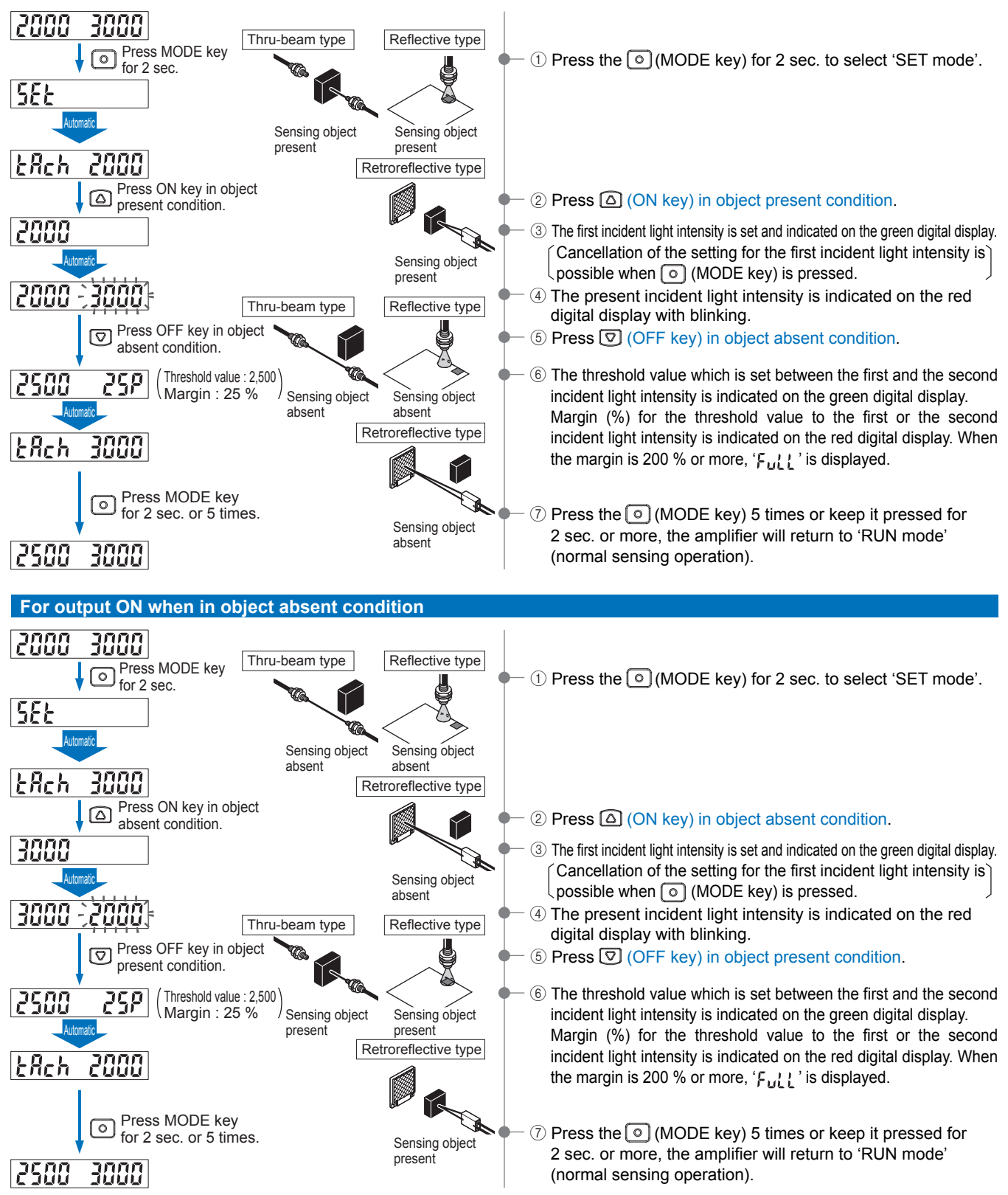

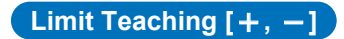

This is the method of setting the threshold value by teaching only the object absent condition (stable incident light condition.) This is used for detection in the presence of a background body or for detection of minute objects.

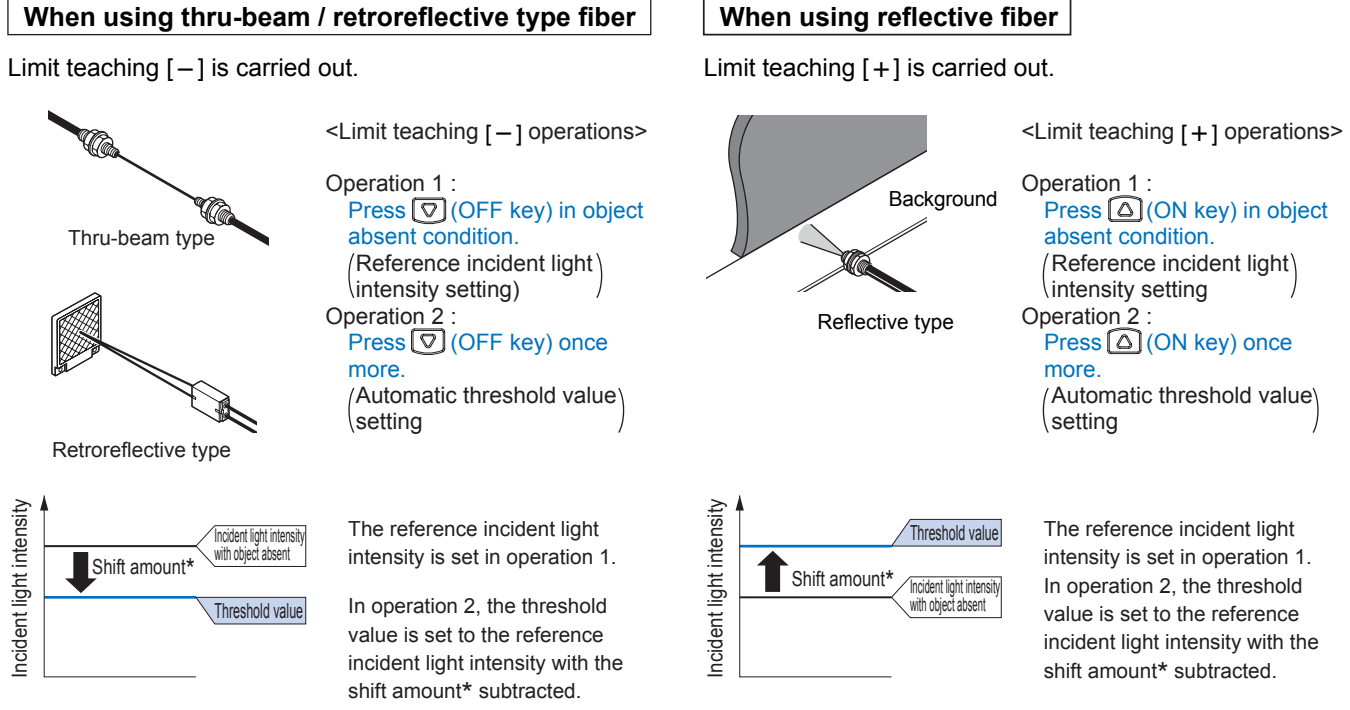

\* Shift amount: The factory setting is '15 %'. For the shift amount, refer to 'Shift Setting (P.13, P.18)'.

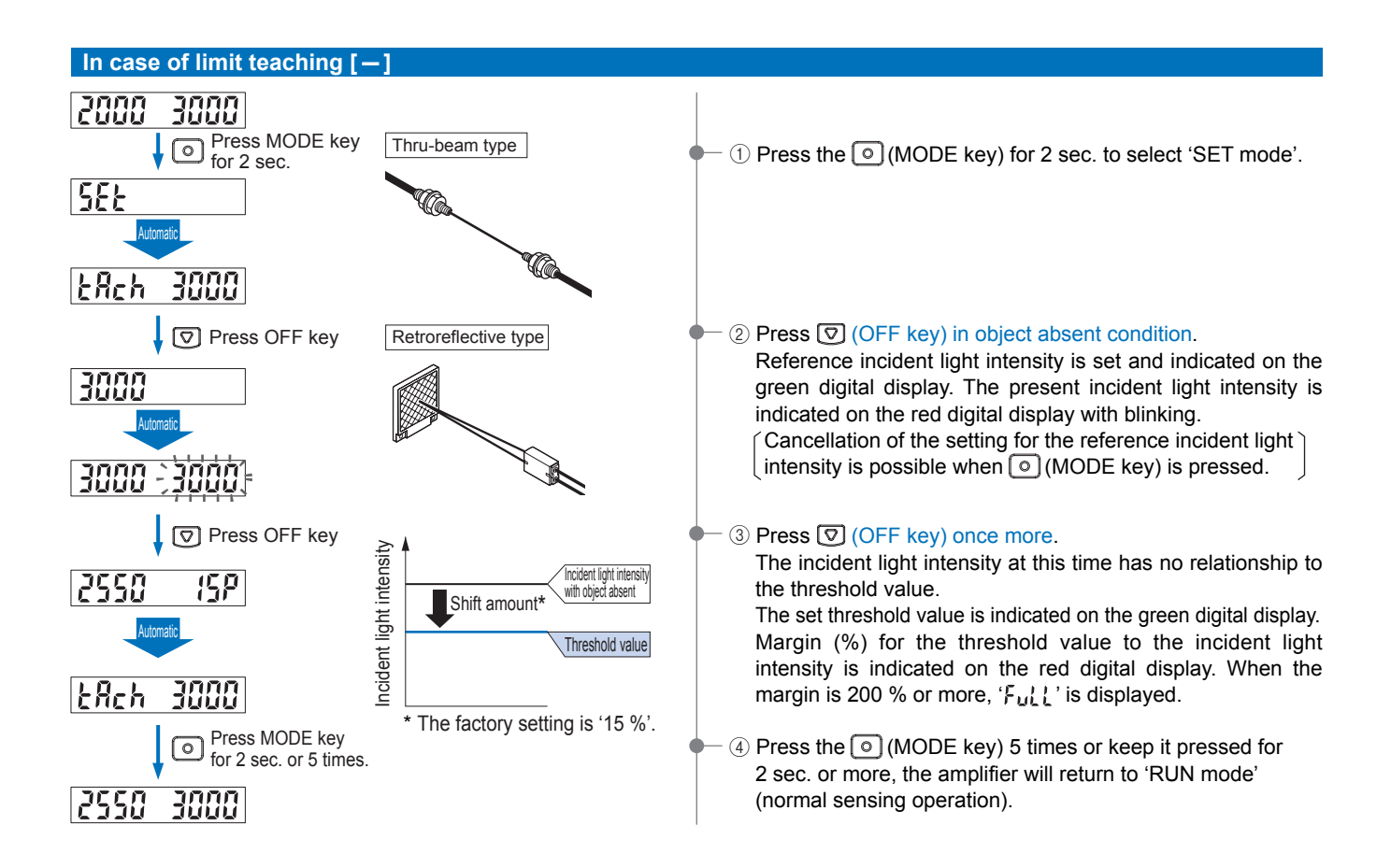

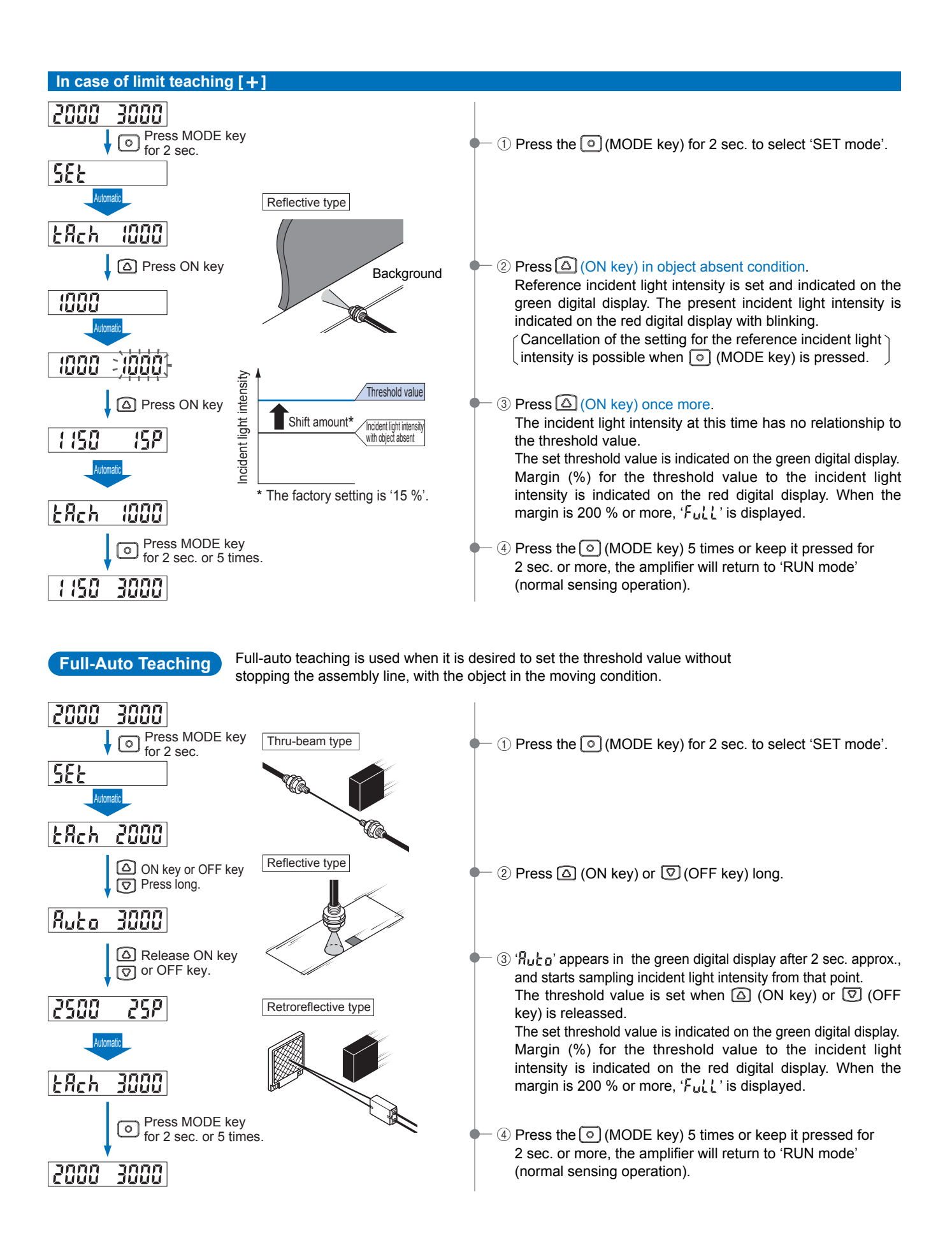

# 5-3. Output Operation Setting

Factory setting:

Light-ON or Dark-ON can be set.

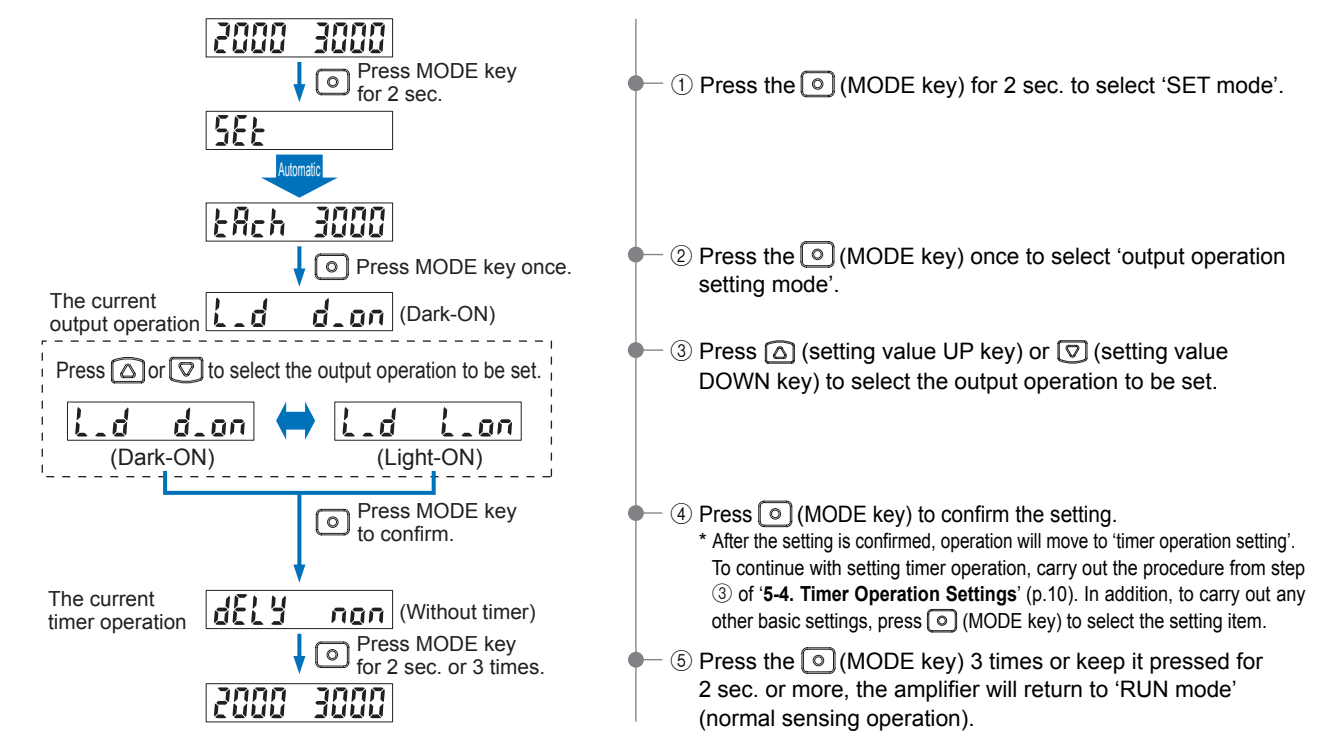

### 5-4. Timer Operation Setting

Factory setting:

This mode sets the timer operation and timer period. Without timer, ON-delay timer, or OFF-delay timer can be set. In case of setting ON-delay timer or OFF-delay timer in the timer operation setting mode, timer period can be set.

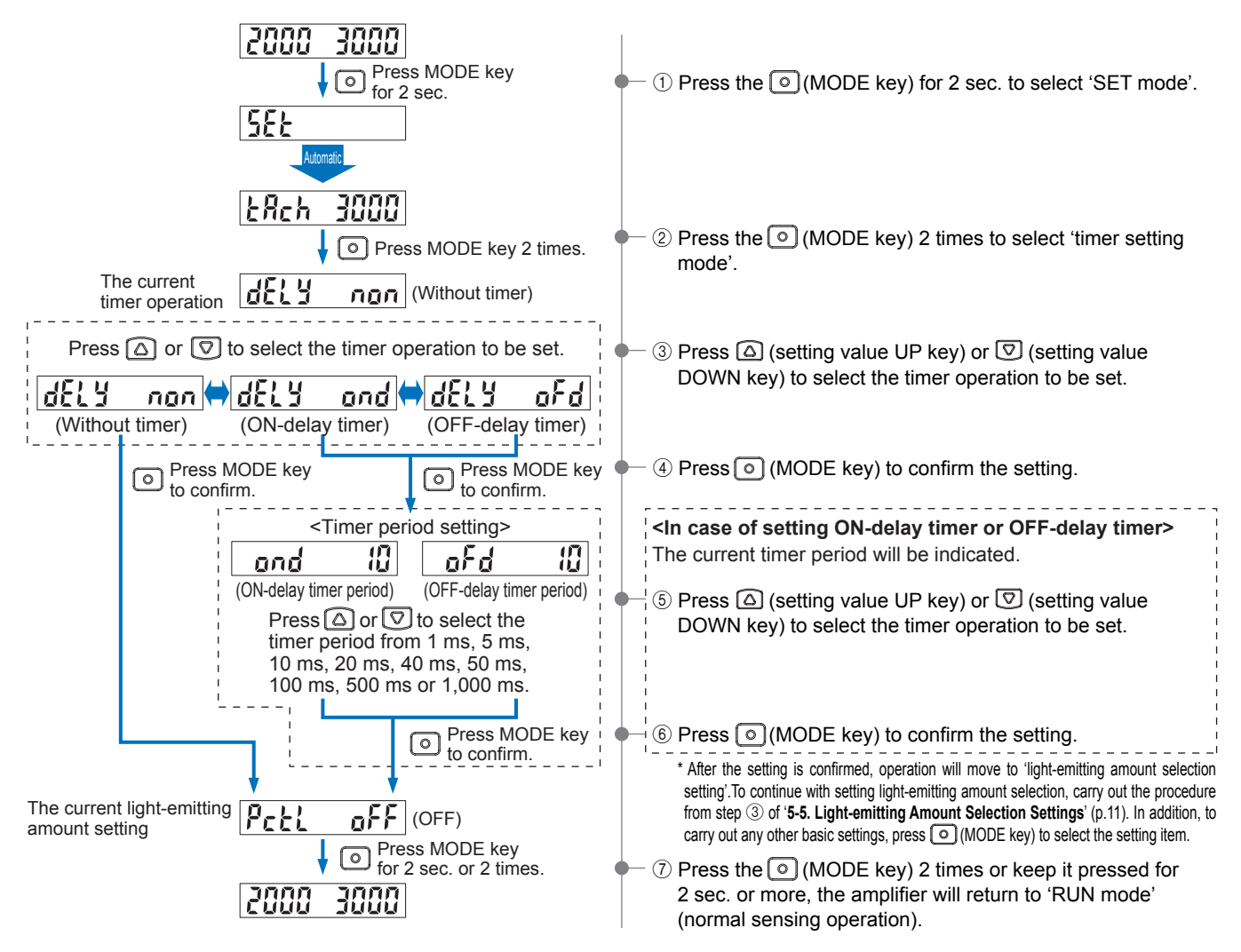

# 5-5. Light-emitting Amount Selection Setting

Factory setting: PctL oFF

Allows light reduction to be set for the light-emitting amount. Use this setting if sensing is difficult because the incident light intensity is saturated (4,000 or higher).

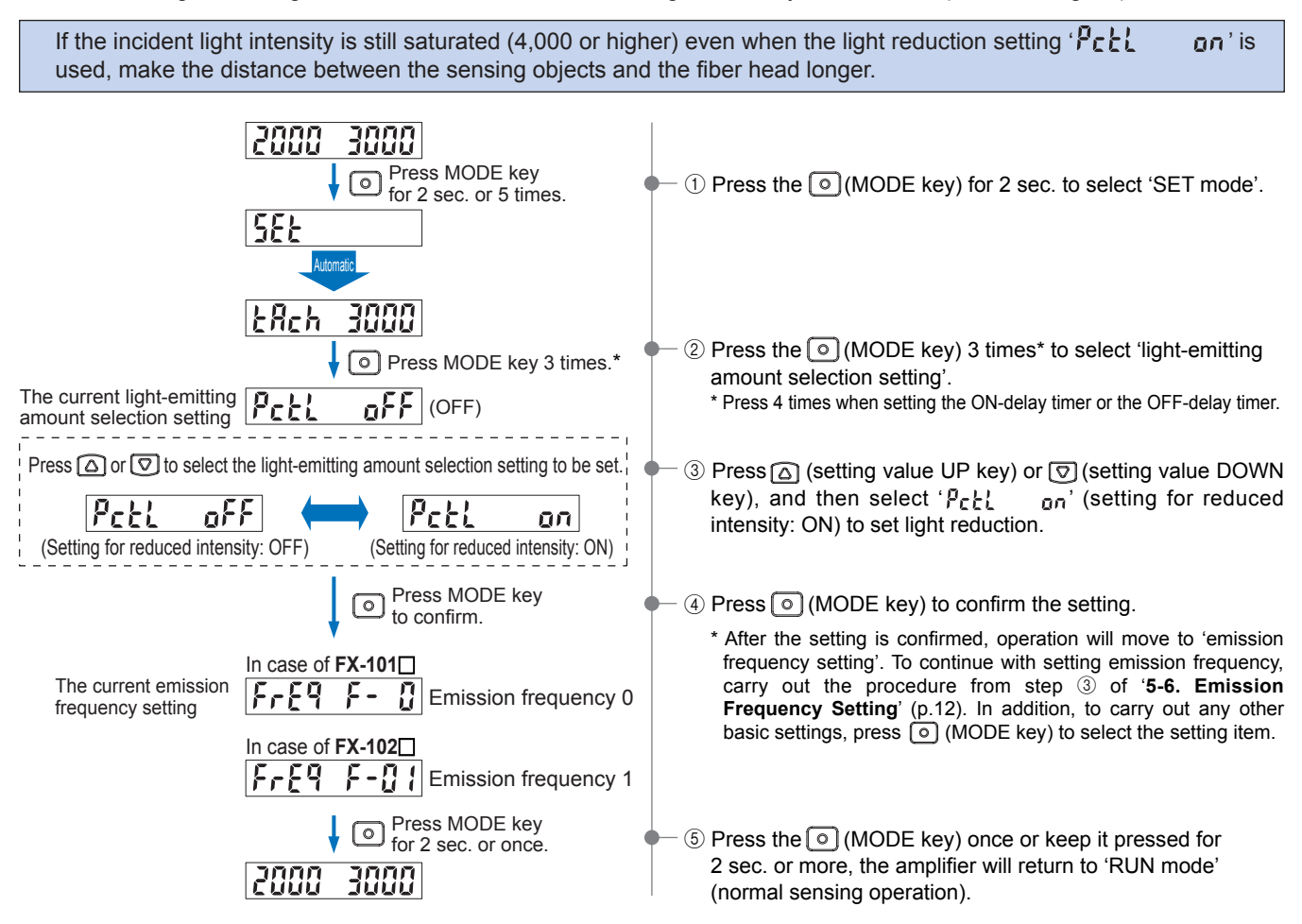

# 5-6. Emission Frequency Setting Factory setting: FX-101 FrE9 F- [], FX-102 FrE9 F-[] [

When fiber heads are used side-by-side, the emission frequencies for each amplifier can be set to different frequencies in order to prevent interference.

• For the **FX-101**, the interference prevention function will not operate for emission frequency 0 (factory setting). • The response time will change when the emission frequency is changed. 2000 3000 Press MODE key for 2 sec. ① Press the ()(MODE key) for 2 sec. to select 'SET mode'. SEE 12 Reh 2000 2 Press the () (MODE key) 4 times\* to select the 'emission O Press MODE key 4 times.\* frequency setting'. In case of FX-101 \* Press 5 times when setting the ON-delay timer or the OFF-delay timer. The current emission FrF9 F-Emission frequency 0 frequency setting In case of FX-102 FrE9 F-01 Emission frequency 1 Press  $\bigtriangleup$  or  $\bigtriangledown$  to select the emission frequency to be set. ③ Press △ (setting value UP key) or 🖾 (setting value DOWN key) to select the emission frequency to be set. In case of **FX-101** : Select emission frequency from 'F- 0', 'F-01', 'F-02', 'Ĕ-03' The operation indicator and the beam-emitting part blink while setting emission frequency. (When emission frequency 0 is set, In case of FX-102 : Select emission frequency from they light up.) The blinking cycle depends on each emission 'F-01', 'F-02', 'F-03', 'F-04' frequency. (Refer to the table at left.) FX-101□ FX-102□ Combination for interference Emission Light-emitting operation Display Response time Display Response time prevention function to be enabled requency durina settina 250 µs F- 0 0 None Lights up or less Blinks extremely 450 μs or less **F-**Π 1 2.5 ms F-01 F-02, F-03, F-04 1 quickly or less 500 µs 2.8 ms 2 F-02 F-02 F-01, F-03, F-04 Blinks quickly or less or less 600 µs 3.2 ms F-03 F-03 F-01, F-02, F-04 3 Blinks slowly or less or less 5.0 ms Blinks extremely F-04 F-01.F-02.F-03 4 or less slowly Note: The operation indicator (orange) will operate in the same way. Press MODE key to confirm. ④ Press () (MODE key) to confirm the setting. After the setting is confirmed, operation will return to 'RUN mode' (normal sensing operation). 2000 3000

# 6 PRO Mode

### 6-1. PRO Mode Functions and Settings

PRO mode is the mode used for making detailed settings. There are nine items that can be set.

### SHFE : Shift Setting

Refer to p.18 for setting procedure

Shift amount can be selected from 0 to 80 % (1 % intervals) in the limit teaching [+, -] and the threshold value follow-up cycle setting. Select 0 % when it is desired to set the present incident light intensity as a

threshold value. \* The factory setting is '15 %'.

### ነሰቦት : External Input Setting

Refer to p.18 for setting procedure

External input can be selected from emission halt, limit teaching [+], limit teaching [-], full-auto teaching, and ECO. \* The factory setting is 'emission halt'.

The factory setting is emission halt.

Note that when set to ECO, key operations are disabled during external input.
 If '£ - □F' and ' □' (incident light intensity) are blinking alternately in the digital displays, check if there is a contact between the output wire (black) and the external input wire (white).

### [I/O circuits and external input conditions]

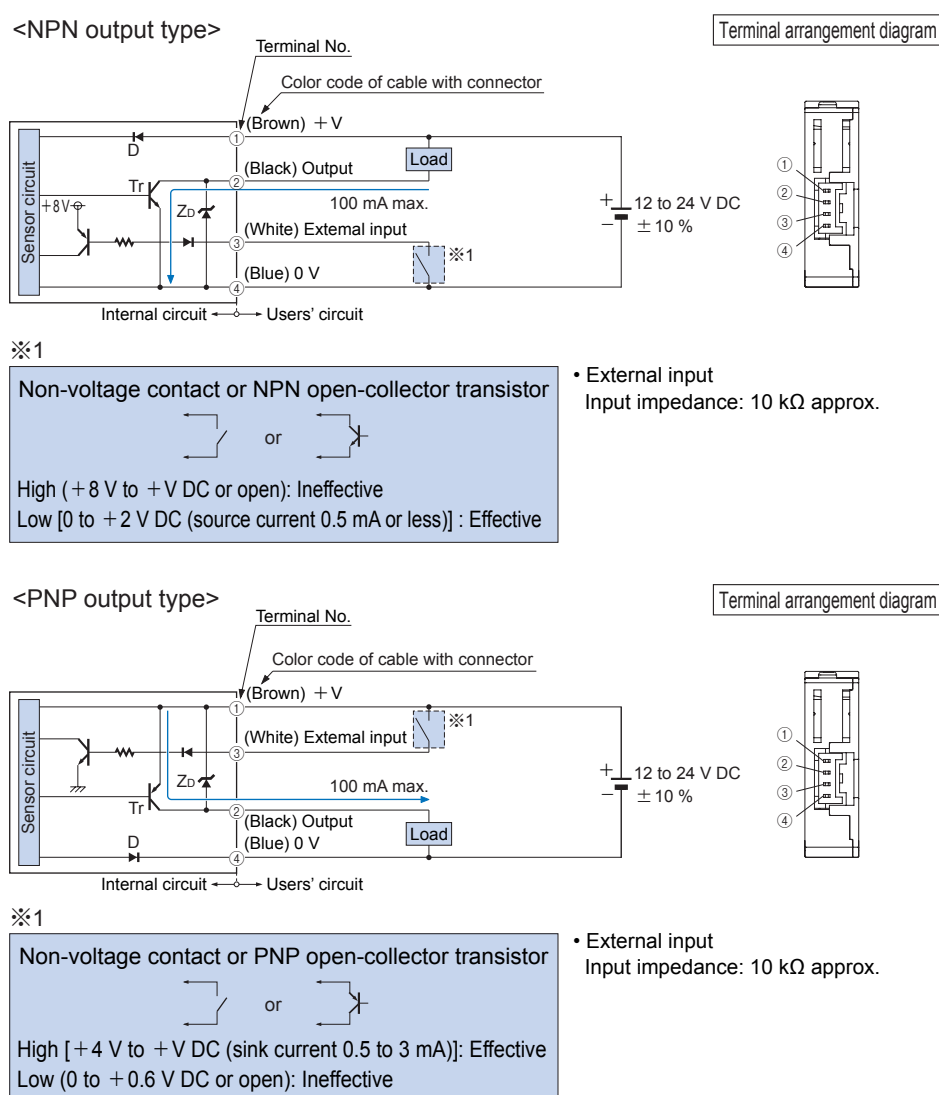

#### Time chart

If emission halt ( E\_oF ) is selected

| External i | nput | 25       | ms or mor | e     |        | High (NPN output type: Low)   |
|------------|------|----------|-----------|-------|--------|-------------------------------|
|            |      | <b> </b> |           |       |        | - Low (NPN output type: High) |
| Emission   | halt |          |           |       | 1      | Emission halt                 |
|            |      | 20 ms    |           | 20 ms | (Note) | - Emission                    |

Note: Output operation will be undetermined only during the response time.

If the output signal is received by something such as a PLC, set the timer to a value of 20 ms + fiber sensor response time or greater.

Example: For the **FX-101** with emission frequency 0 (response time 250  $\mu$ s or less) Timer period: 20 ms + 0.25 ms (250  $\mu$ s) = 20.25 ms

#### If limit teaching ( 1869, 1867) is selected

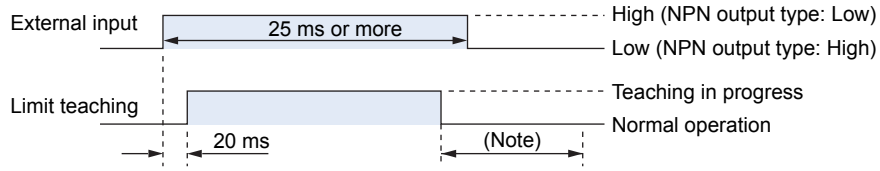

Note: After teaching is complete, output operation will be undetermined only during the response time. If the output signal is received by something such as a PLC, set the timer to the fiber sensor response time or greater.

The threshold value will be set based on the incident light intensity at the instant when teaching is verified.

### ୁ If full-auto teaching ( ଲିଜ୍ୟୁର୍ ) is selected

| External input | 25 ms or more (Note 1)      |
|----------------|-----------------------------|
|                | Eow (NPN output type. High) |
| Full outo      | Sampling in progress        |
| Full-auto      |                             |
|                |                             |
|                | 20 ms 20 ms 20 ms 20 ms     |
|                |                             |

Notes: 1) Move the sensing object past once during the time that the input signal is being input.2) After teaching is complete, output operation will be undetermined only during the response time. If the output signal is received by something such as a PLC, set the timer to the fiber sensor response time or greater.

#### If ECO ( Eco ) is selected

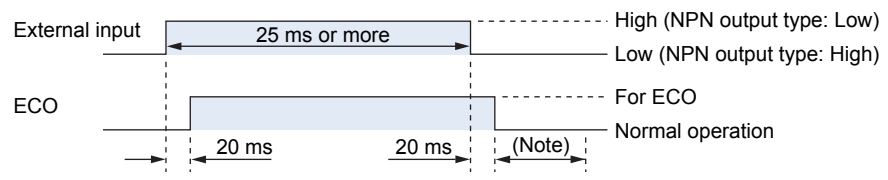

Note: Output operation will be undetermined only during the response time.

If the output signal is received by something such as a PLC, set the timer to a value of 20 ms + fiber sensor response time or greater.

Example: For the **FX-101** with emission frequency 0 (response time 250  $\mu$ s or less) Timer period: 20 ms + 0.25 ms (250  $\mu$ s) = 20.25 ms

# [ ] : Threshold Value Follow-up Cycle Setting

Refer to p.19 for setting procedure

Follow-up of the threshold value can be carried out within a set range (shift amount) in response to fluctuations in the incident light intensity. The threshold value follow-up operation functions by setting the time for refreshing of the threshold value. At this time, the threshold value at the time of the refresh is indicated on the green digital display.

However, the threshold value is not stored. (The threshold value returns to the original value when the power is turned off.)

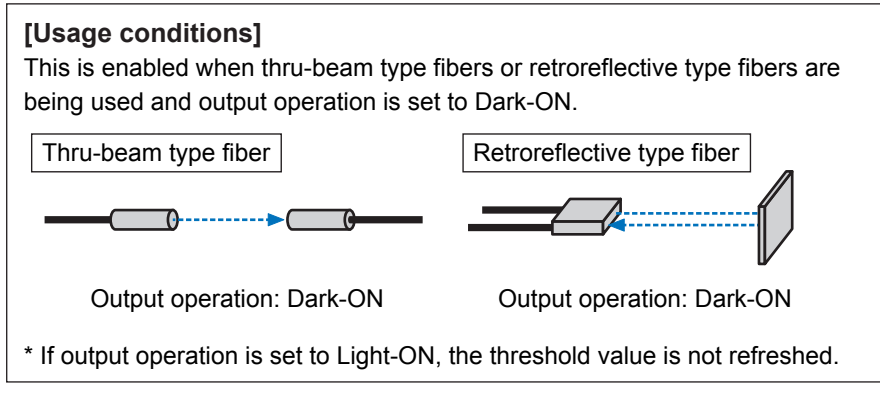

The threshold value follow-up cycle can be set to between 1 to 59 sec. (1-sec. intervals), 1 to 9 min. (1-min. intervals) and 10 to 60 min. (10-min. intervals). The incident light intensity is checked and the threshold value is reset each time

after the threshold value follow-up cycle which has been set. However, the threshold value is not stored.

The shift amount for follow-up is the shift amount which has been set according to '**6-2. Shift setting**' (p.18).

Shift amount: Can be set to between 0 to 80 % (1 % intervals).

(The factory setting is '15 %'.)

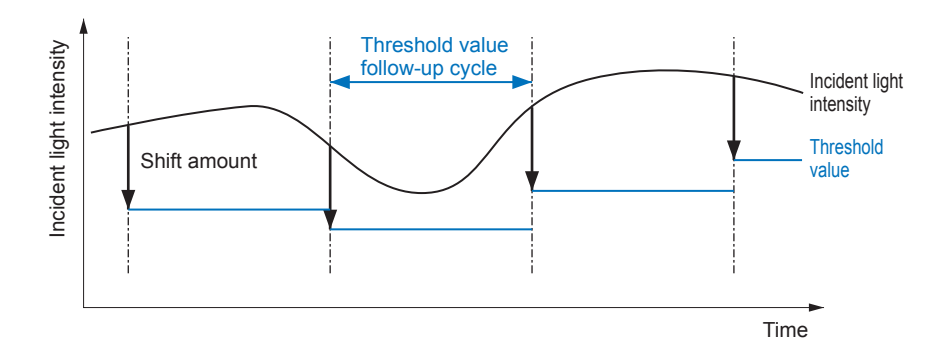

When threshold value follow-up operation is being carried out, the follow-up operation stops when the incident light intensity drops to 300 or lower. At this time, the threshold value blinks in the digital display (green).

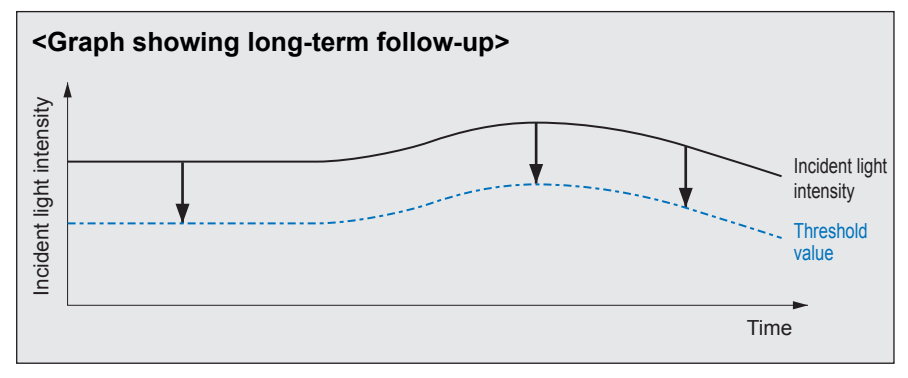

\* The factory setting is 'OFF'.

### **GELA : GETA Function Setting**

#### Refer to p.20 for setting procedure

The display value for the incident light intensity can be offset by the desired value (target value).

The target value can be set to between 0 and 2,000 (in intervals of 100). For example, if the incident light intensity is 1,500 and the target value is set to 2,000, then the value appearing in the digital display will be 2,000.

- If you press (MODE key) during RUN mode when using the GETA function, the incident light intensity before the GETA function was used will be indicated on the red digital display for 2 sec.
- If this function is used while the incident light intensity is saturated (4,000 or higher), ' HArd' will be indicated on the red digital display. The maximum offset value is 4,000.

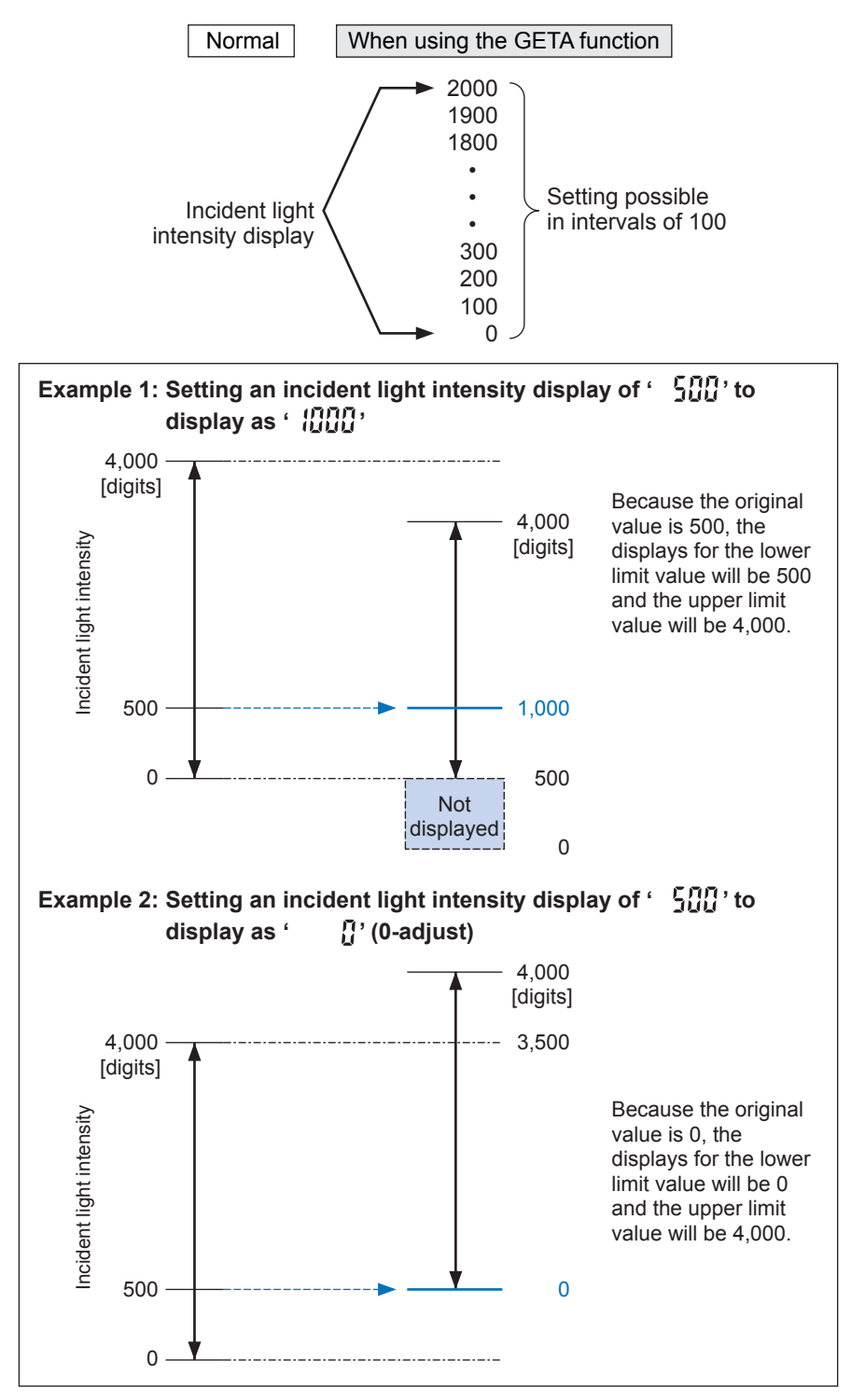

<sup>\*</sup> The factory setting is 'GETA OFF'.

#### Eco : ECO Setting

#### Refer to p.21 for setting procedure

The digital display can be set to turn off in order to reduce power consumption (current consumption). When the ECO setting has been set to ON, ' $\mathcal{E}_{CO}$ ' will blink if no keys have been pressed for approx. 20 sec. while in RUN mode, and then the digital display will switch off.

To switch the digital display back on again, press and hold any one of the three keys for 2 sec. or more.

\* The factory setting is 'ECO OFF'.

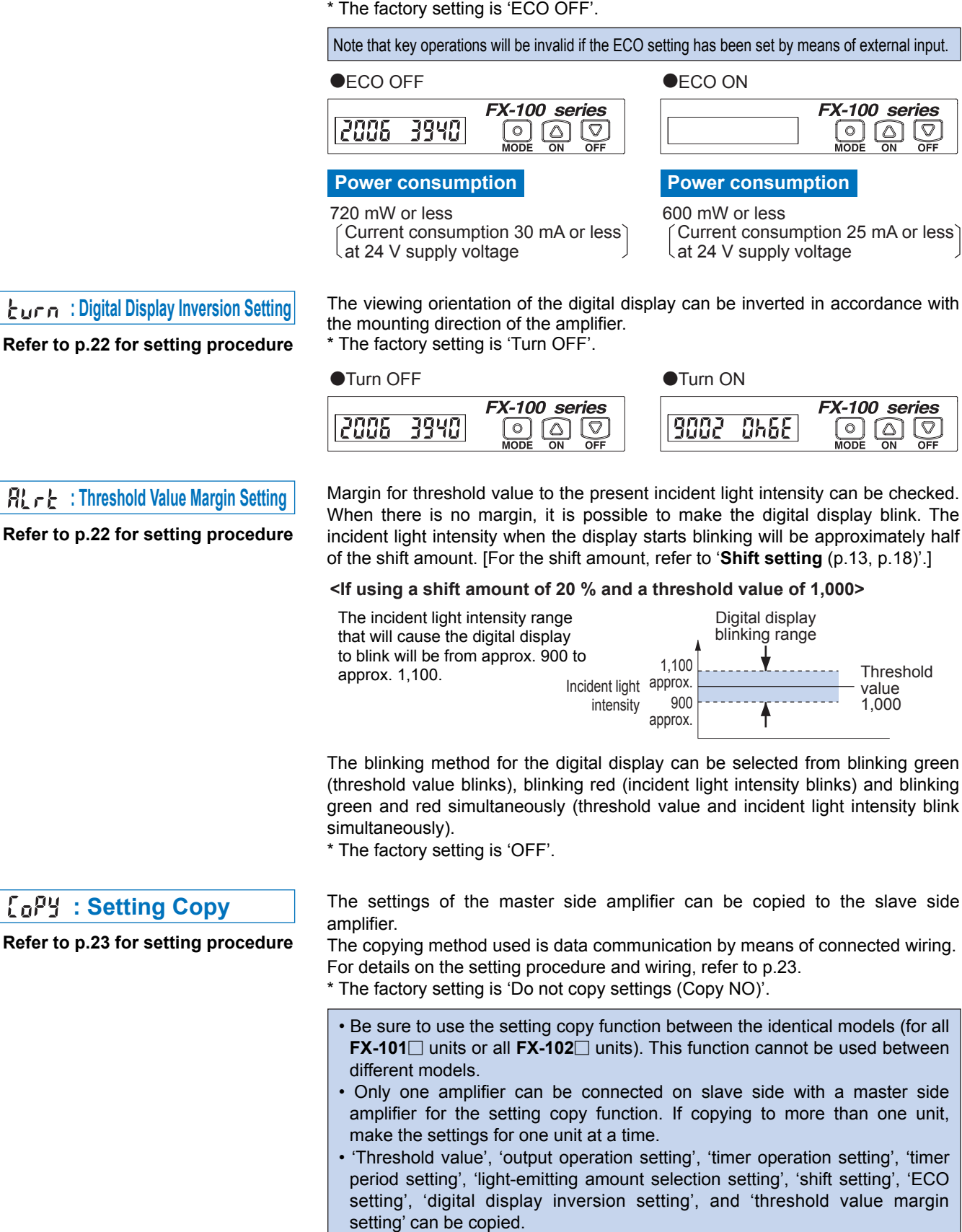

**RL** - E: Threshold Value Margin Setting

Refer to p.22 for setting procedure

**Copy** : Setting Copy

Refer to p.23 for setting procedure

r5EE : Reset

Refer to p.24 for setting procedure

All settings can be returned to factory settings.

For details on the default values for factory settings, refer to p.3.

\* The factory setting is 'Do not reset (Reset NO)'.

# 6-2. Shift Setting

Shift amount during limit teaching [+, -] and threshold value follow-up cycle setting can be selected from 0 to 80 % (1 % intervals). Select 0 % when it is desired to set the present incident light intensity as a threshold value.

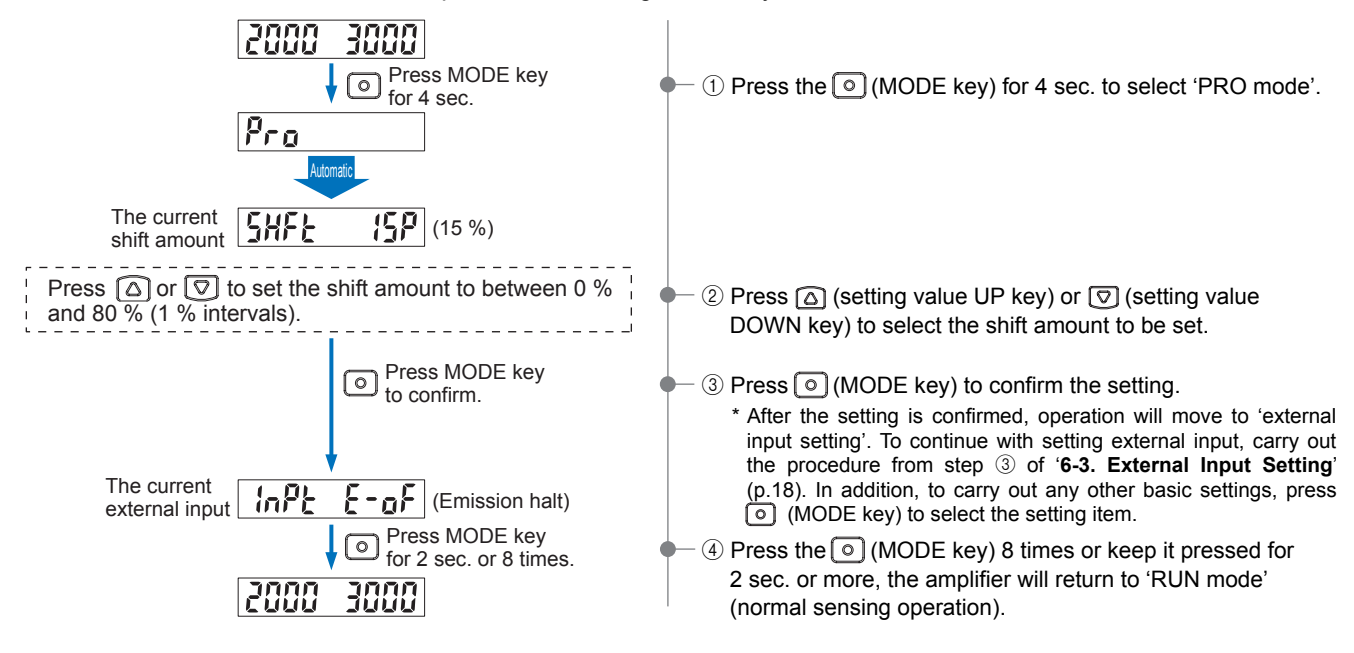

6-3. External Input Setting

Factory setting: InPL E-oF

External input can be selected from emission halt, limit teaching [+], limit teaching [-], full-auto teaching, and ECO.

• Note that when set to ECO, key operations are disabled during external input.

• If  $F - \rho F$  and G' (incident light intensity) are blinking alternately in the digital displays, check if there is a contact between the output wire (black) and the external input wire (white).

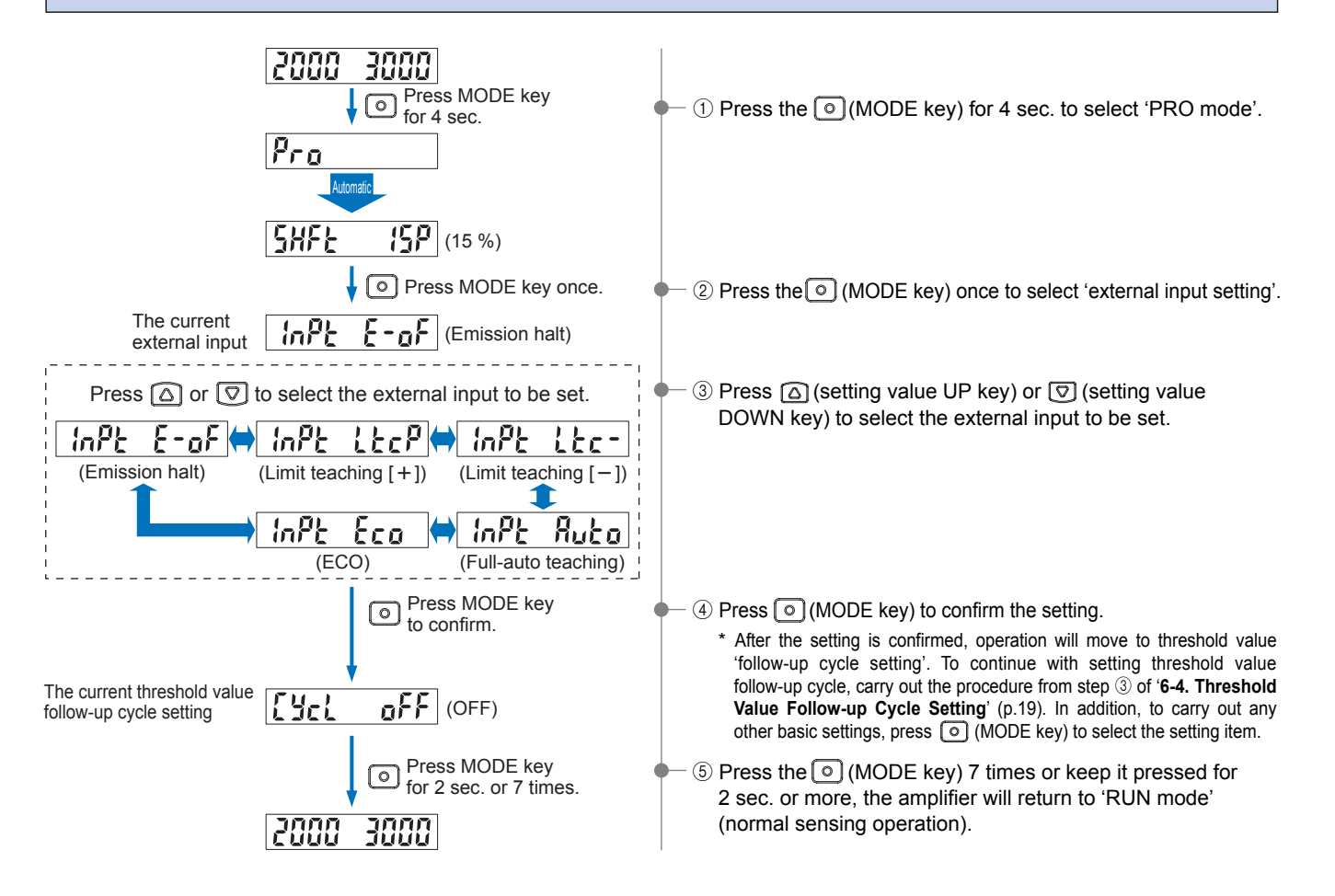

# 6-4. Threshold Value Follow-up Cycle Setting

Factory setting:

aFF.

Follow-up of the threshold value can be carried out within a set range (shift amount) in response to fluctuations in the incident light intensity. The threshold value follow-up operation functions by setting the time for refreshing of the threshold value. However, the threshold value is not stored.

The shift amount for follow-up is the shift amount which has been set according to '6-2. Shift Setting' (p.18).

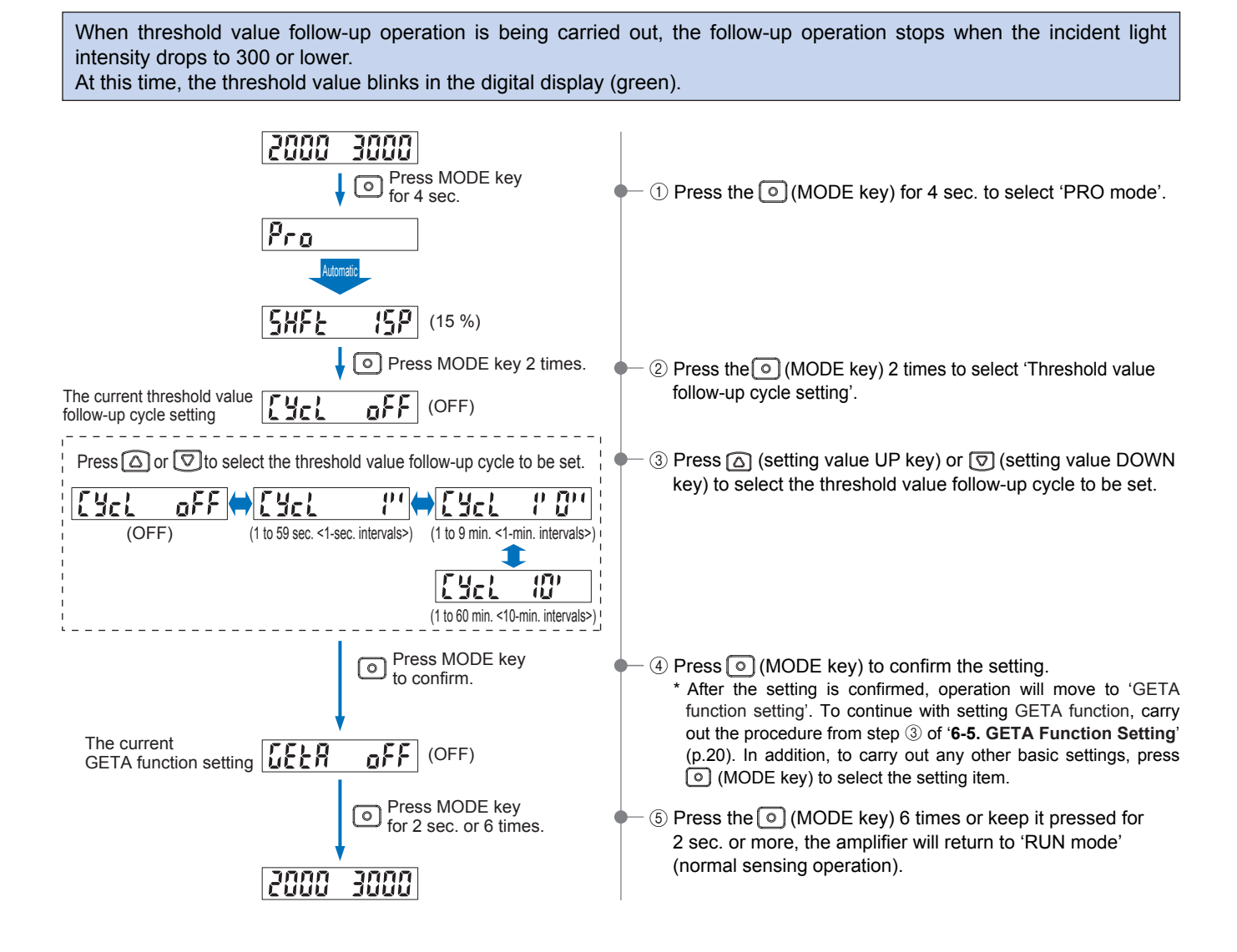

# 6-5. GETA Function Setting

Factory setting:

The display value for the incident light intensity can be offset by the desired value (target value).

The target value can be set to between 0 and 2,000 (100 intervals).

For example, if the incident light intensity is 1,500 and the target value is set to 2,000, then the value appearing in the digital display will be 2,000.

- If you press (MODE key) during RUN mode when using the GETA function, the incident light intensity before the GETA function was used will be indicated on the red digital display for 2 sec.
- If this function is used while the incident light intensity is saturated (4,000 or higher), '

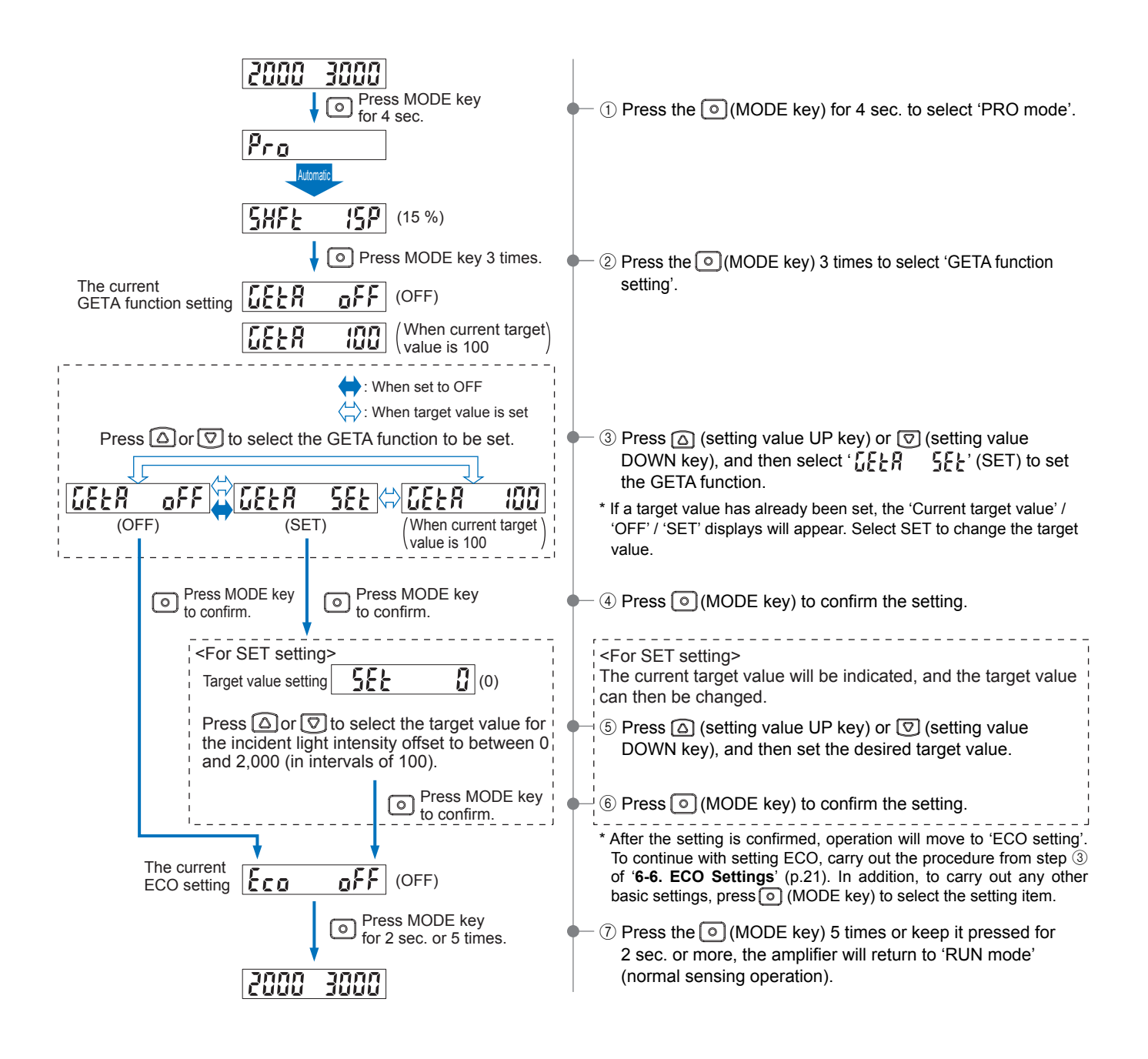

# 6-6. ECO Setting

The digital display can be set to turn off in order to reduce power consumption (current consumption). When the ECO setting has been set to ON, ' $\mathcal{E}_{CD}$ ' will blink if no keys have been pressed for approx. 20 sec. while in RUN mode, and then the digital display will turn off.

To switch the digital display back on again, press and hold any one of the three keys for 2 sec. or more.

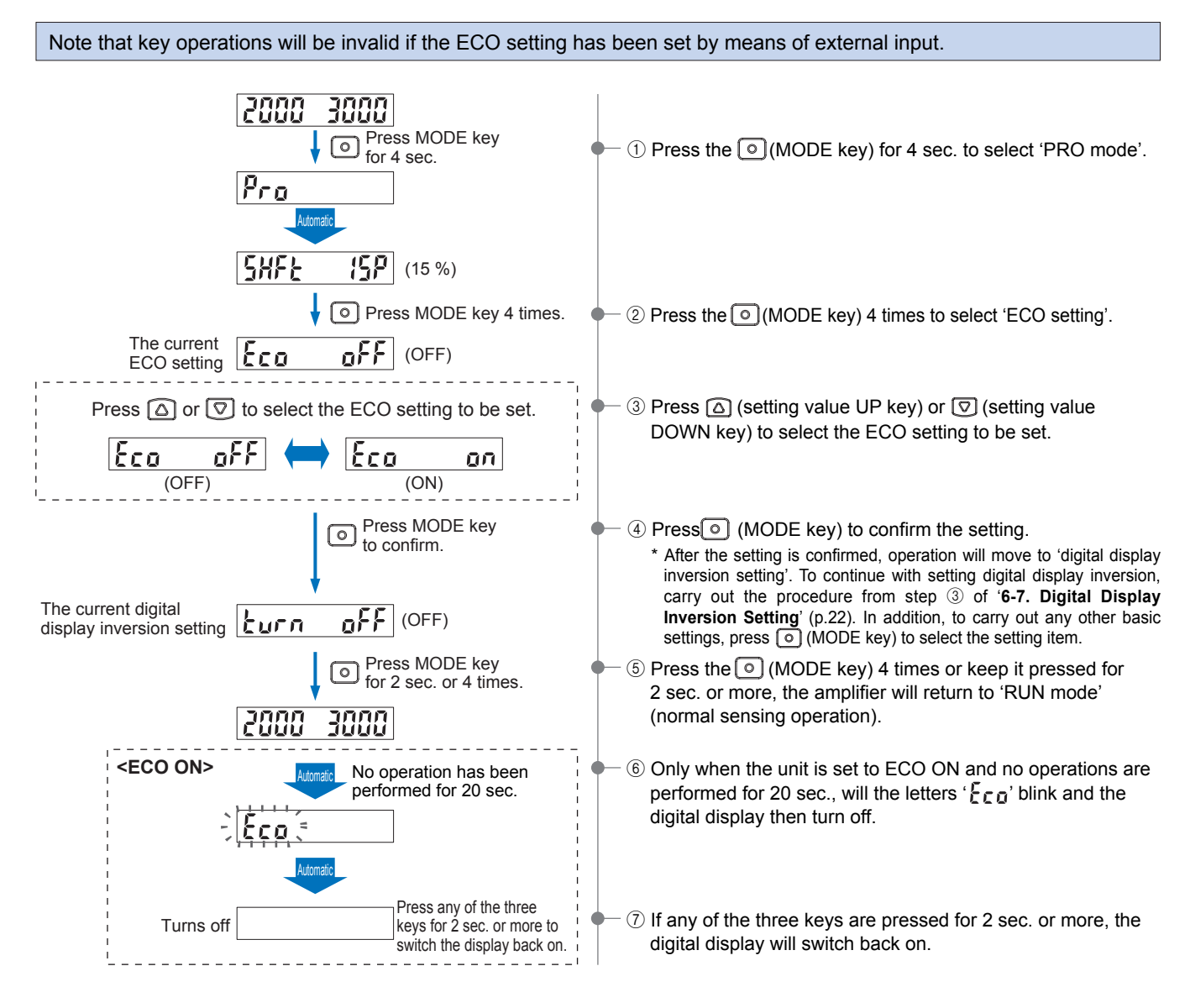

# 6-7. Digital Display Inversion Setting

The viewing orientation of the digital display can be inverted in accordance with the setting direction of the amplifier. If the digital display inversion setting has been set to ON, the display will be inverted.

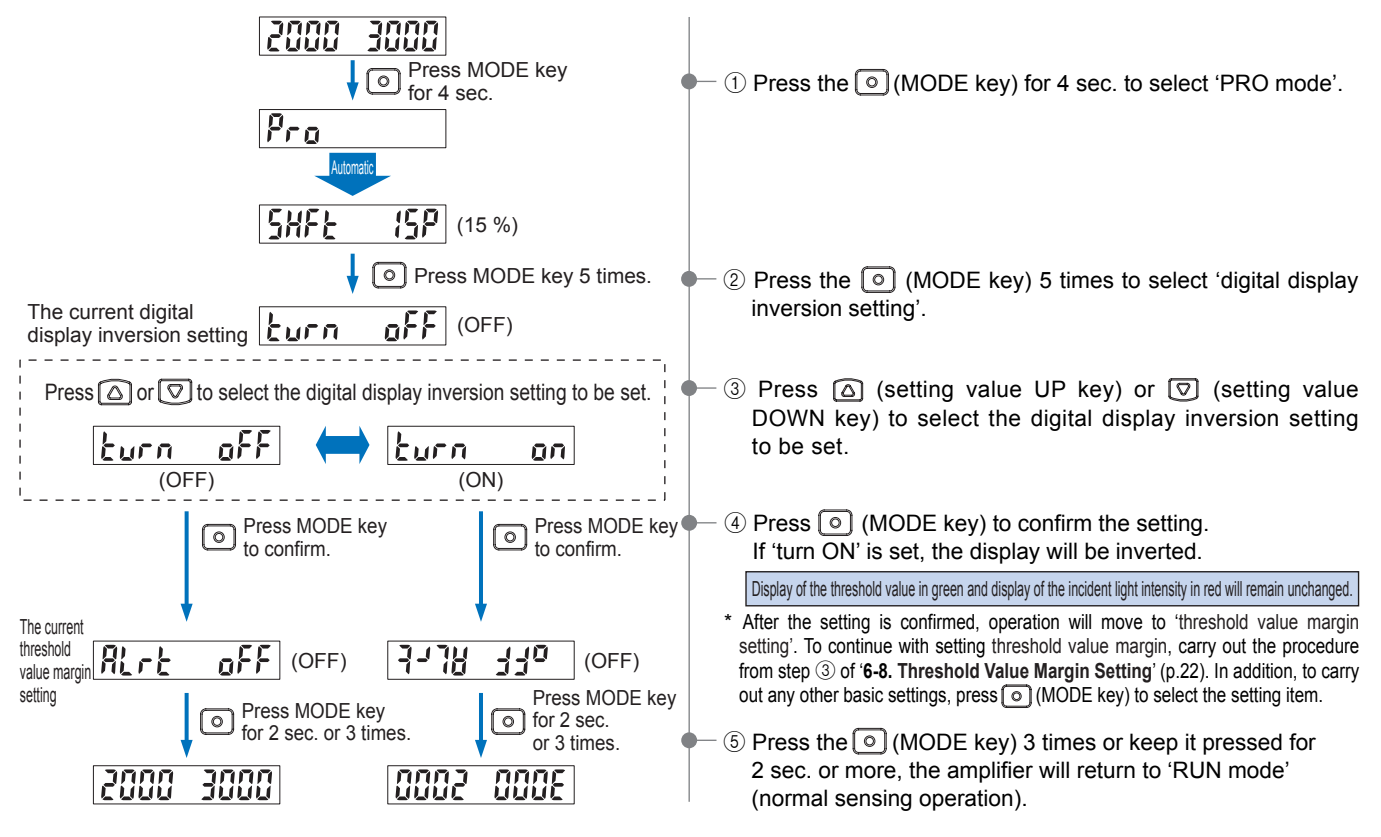

# 6-8. Threshold Value Margin Setting

Factory setting:

Margin for threshold value to the present incident light intensity can be checked. When there is no margin, it is possible to make the digital display blink. The incident light intensity when the display starts blinking will be approximately half of the shift amount. For the shift amount, refer to 'Shift setting (p.13, p.18)'. The blinking method for the digital display can be selected from blinking green (threshold value blinks), blinking red (incident light intensity blinks) and blinking green and red simultaneously (threshold value and incident light intensity blink simultaneously).

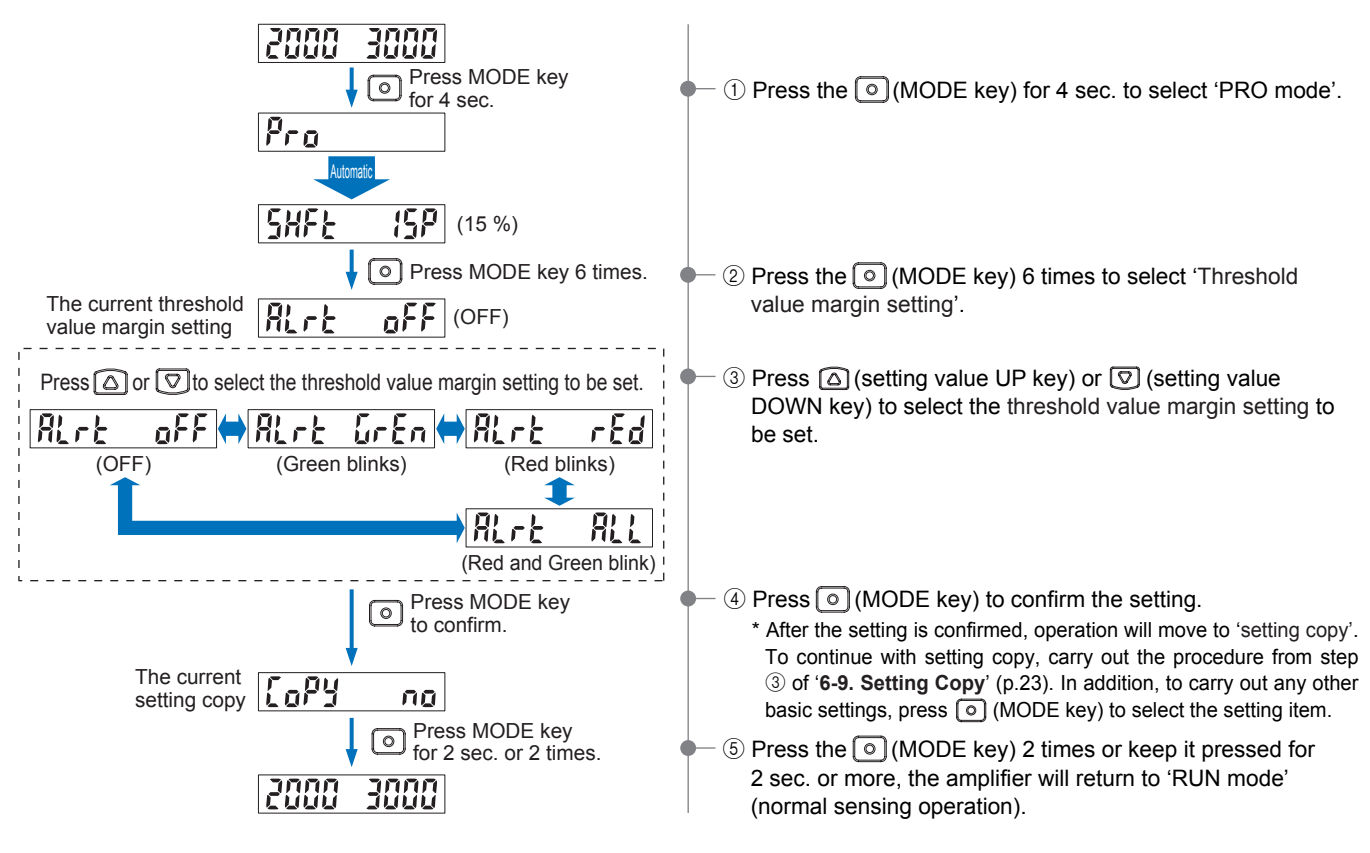

# 6-9. Setting copy

Factory setting:

nο

The settings of the master side amplifier can be copied to the slave side amplifier. Data communication will be carried out by means of connected wiring.

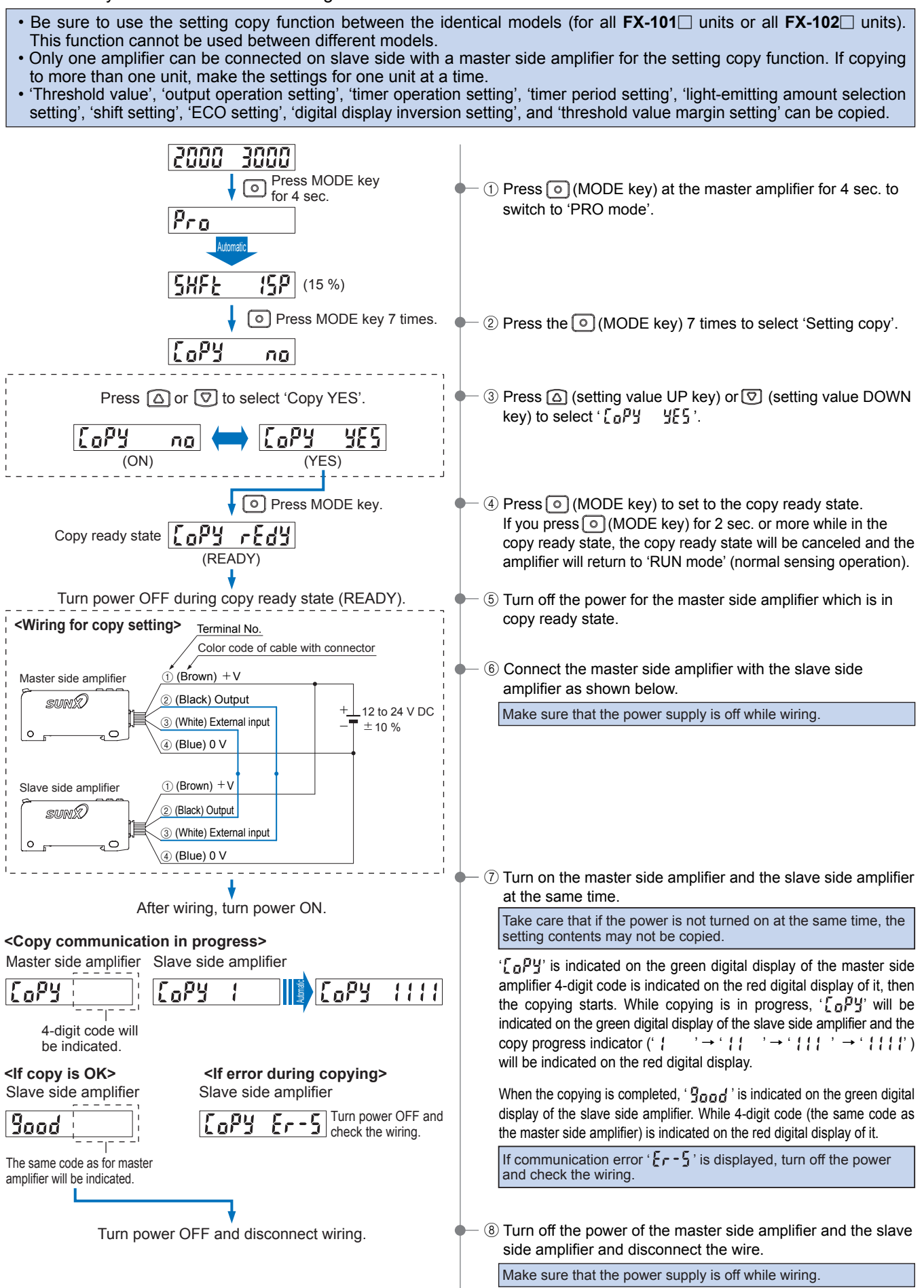

\* If copying settings to more than one amplifier, repeat steps (6) to (8).

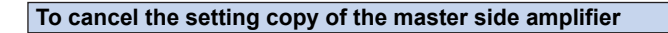

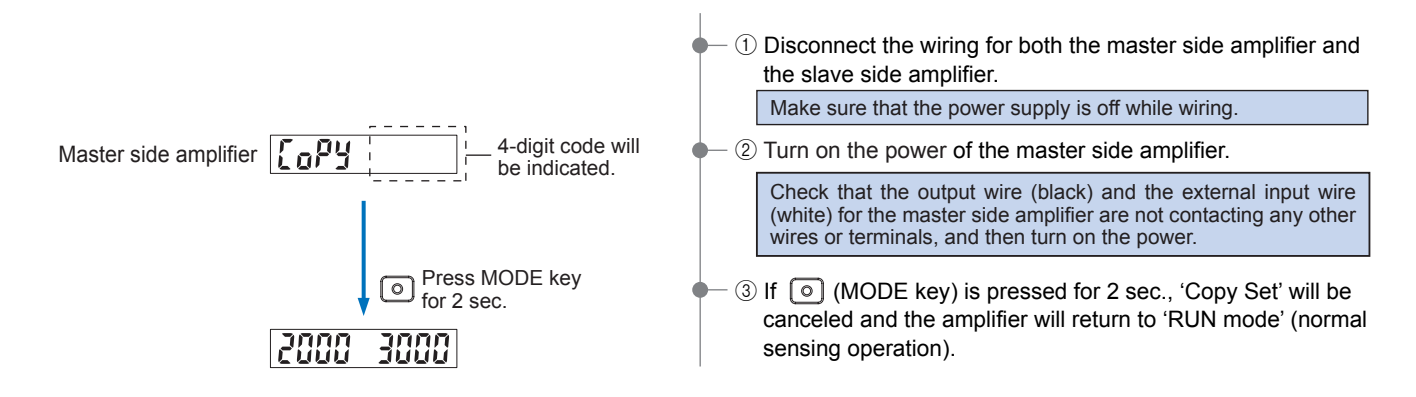

### 6-10. Reset

Factory setting: Factory setting:

All settings can be returned to factory settings. For details on the default values for factory settings, refer to p.3.

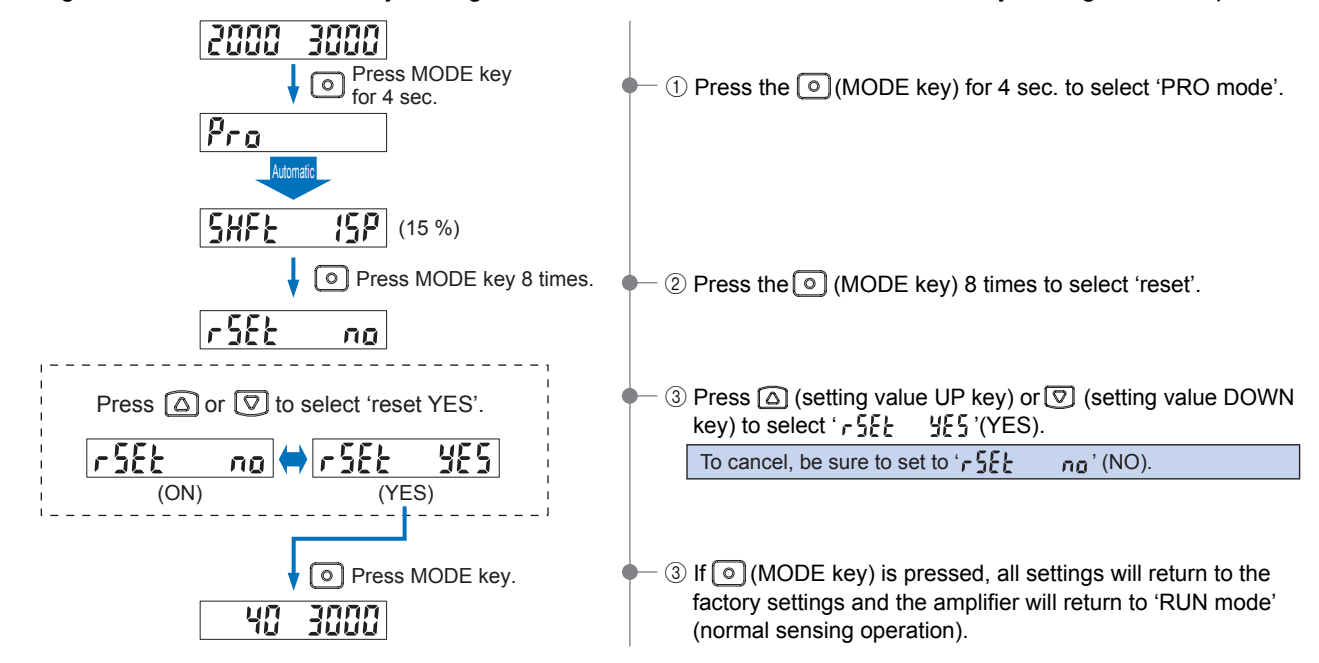

# 7 Quick Setting Function

The quick setting function allows various settings (output operation setting, timer operation setting, light-emitting amount selection setting and emission frequency setting) to be made in SET mode simply by selecting a setting number. For the setting numbers, refer to '**Table of quick setting numbers**'.

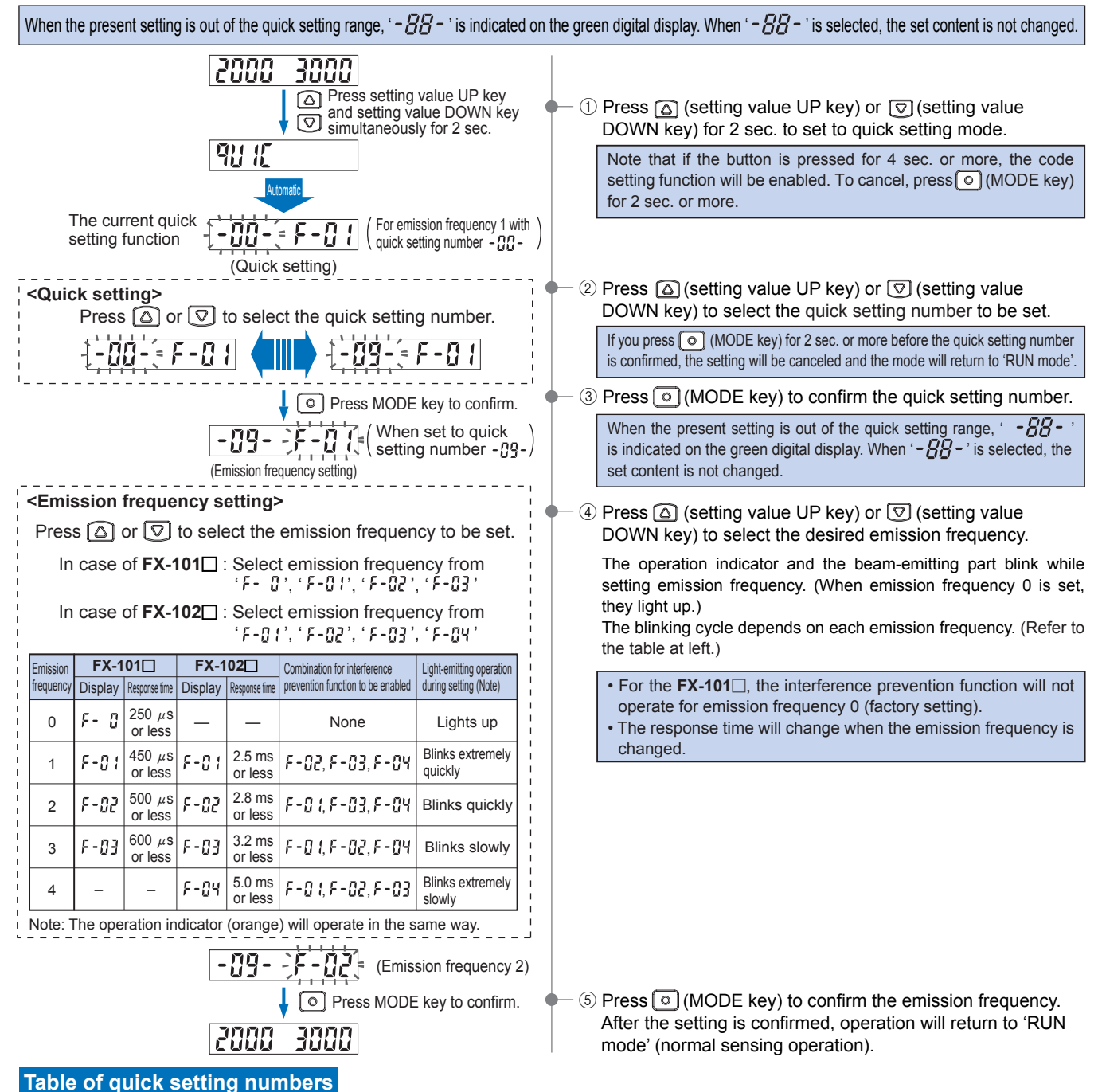

| No.  | Output operation  | Timer           | Light-emitting amount selection |
|------|-------------------|-----------------|---------------------------------|
| -88- |                   | non             | OFF                             |
| -84- |                   | non             | ON                              |
| -82- | Dark-ON<br>(D-ON) | OFE dolov 10 mg | OFF                             |
| -03- |                   | OFF-delay 10 ms | ON                              |
| -84- |                   | OFF doloy 40 mg | OFF                             |
| -85- |                   | OFF-delay 40 ms | ON                              |
| -06- |                   | ON dolay 10 ma  | OFF                             |
| -07- |                   | ON-delay 10 ms  | ON                              |
| -08- |                   | ON-delay 40 ms  | OFF                             |
| -09- | 1                 |                 | ON                              |

| No.    | Output operation   | Timer           | Light-emitting amount selection |
|--------|--------------------|-----------------|---------------------------------|
| - 18-  | Light-ON<br>(L-ON) | ON-delay 40 ms  | ON                              |
| - { {- |                    |                 | OFF                             |
| - 12-  |                    | ON-delay 10 ms  | ON                              |
| - {]-  |                    |                 | OFF                             |
| - 14-  |                    | OFF-delay 40 ms | ON                              |
| - 15-  |                    |                 | OFF                             |
| - 15-  |                    | OFF-delay 10 ms | ON                              |
| - 17-  |                    |                 | OFF                             |
| - 18-  |                    | non             | ON                              |
| - 19-  |                    |                 | OFF                             |

# **8** Code Setting Function

Settings for 'output operation setting', 'timer operation setting', 'light-emitting amount selection setting', 'emission frequency setting', 'ECO setting', 'external input setting', and 'shift setting' are possible by selecting codes discretionary. For the codes, refer to '**Code table**'.

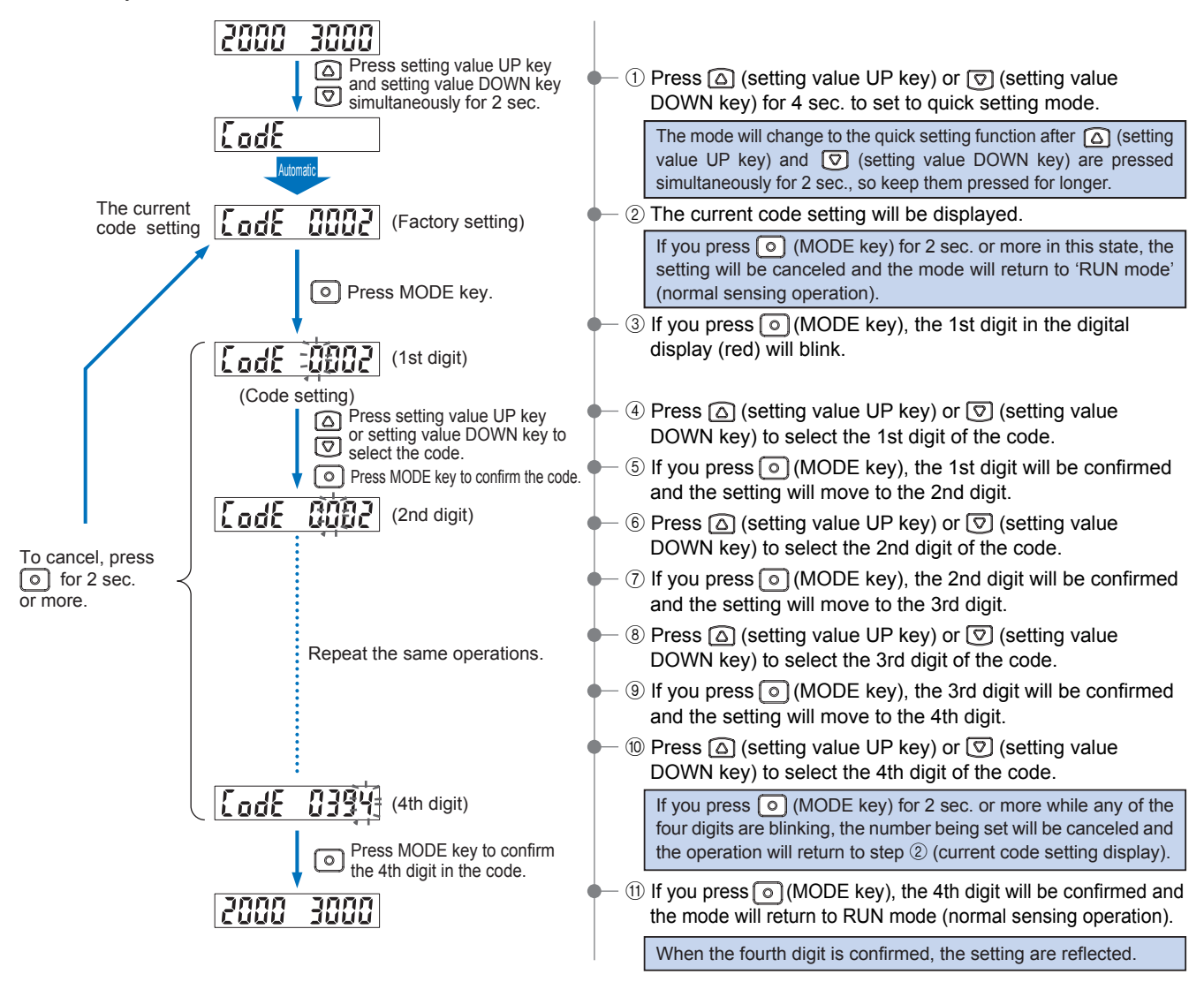

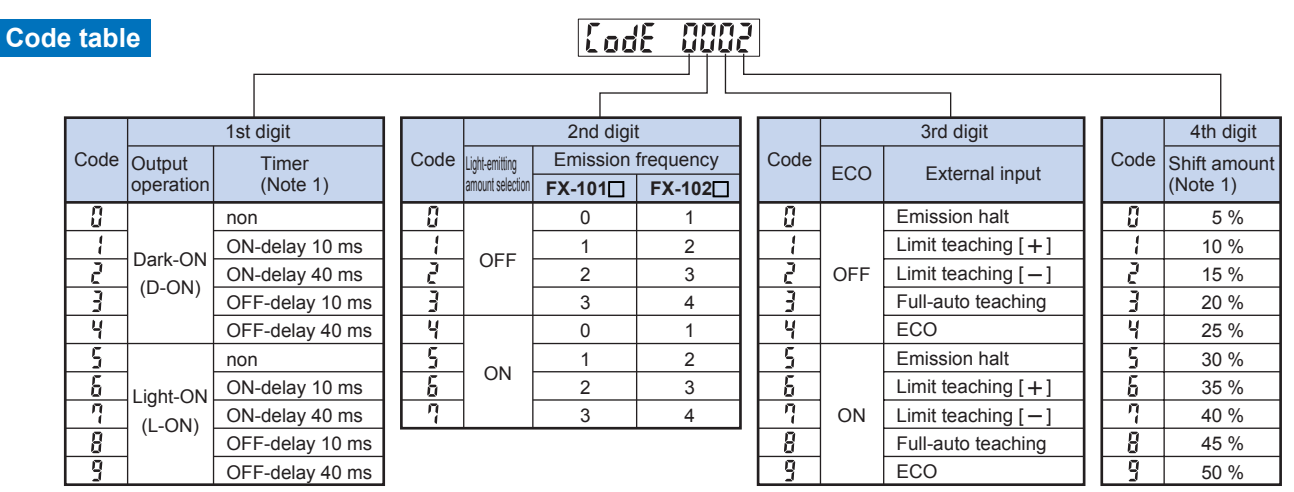

Notes: 1) When the present setting is out of the code setting range, '-' is displayed. When '-' is selected, the set content of the digit is not changed. 2) The factory setting is 'IIII''.

All information is subject to change without prior notice.

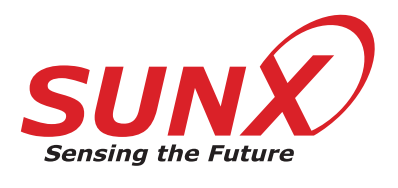

http://www.sunx.jp/

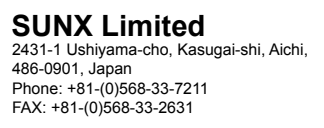

Overseas Sales Dept. Phone: +81-(0)568-33-7861 FAX: +81-(0)568-33-8591